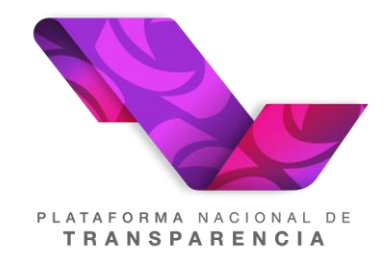

## PLATAFORMA NACIONAL DE TRANSPARENCIA (PNT)

# Manual de usuario del Sistema de Comunicación entre Organismos Garantes y Sujetos Obligados

Recurso de Revisión y Cumplimiento de Resolución. (Sujeto Obligado)

2022

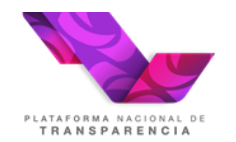

## Tabla de contenido

## Contenido

| 1.         | Objetivo4                |                                                                                              |    |  |  |  |  |  |
|------------|--------------------------|----------------------------------------------------------------------------------------------|----|--|--|--|--|--|
| 2.         | Defini                   | ciones, abreviaturas y referencias                                                           | 4  |  |  |  |  |  |
| 2.1        | Defini                   | ciones                                                                                       | 4  |  |  |  |  |  |
| 2.2        | Acrónimos y Abreviaturas |                                                                                              |    |  |  |  |  |  |
| <b>~</b> ~ | Close                    | rio                                                                                          | 4  |  |  |  |  |  |
| 2.3        | Giusa                    | 10                                                                                           | 4  |  |  |  |  |  |
| 3.         | Usuar                    | ios (perfiles)                                                                               | 6  |  |  |  |  |  |
|            | 1.                       | Recurrente                                                                                   | 6  |  |  |  |  |  |
|            | 2.                       | Terceros(s) interesados                                                                      | 6  |  |  |  |  |  |
|            | 3.                       | Ponencia                                                                                     | 6  |  |  |  |  |  |
|            | 4.                       | Proyectista                                                                                  | 6  |  |  |  |  |  |
|            | 5.                       | Sujeto obligado                                                                              | 6  |  |  |  |  |  |
|            | 6.                       | DGAP                                                                                         | 6  |  |  |  |  |  |
|            | 7.                       | DGCR                                                                                         |    |  |  |  |  |  |
| 4.         | Funcio<br>Obliga         | onalidad y operación del Sistema de Comunicación entre Organismo Garantes y Sujetos<br>ados. | 7  |  |  |  |  |  |
|            | 4.1                      | Ingreso al Sistema                                                                           | 7  |  |  |  |  |  |
|            | 4.2                      | Recuperación de contraseña.                                                                  | 8  |  |  |  |  |  |
|            | 4.3                      | Recepción del Recurso de Revisión.                                                           | 10 |  |  |  |  |  |
|            | 4.3.1                    | Bandeja de entrada                                                                           | 10 |  |  |  |  |  |
|            | Filtros                  | de búsqueda:                                                                                 | 11 |  |  |  |  |  |
|            | 4.3.2                    | Información de la columna "Actividad anterior"                                               | 13 |  |  |  |  |  |
|            | 4.3.3                    | Columna Número de Expediente                                                                 | 13 |  |  |  |  |  |
|            | 4.3.4                    | Información General                                                                          | 14 |  |  |  |  |  |
|            | 4.3.5                    | Información de recurrente                                                                    | 14 |  |  |  |  |  |
|            | 436                      | Información de la solicitud                                                                  | 15 |  |  |  |  |  |
|            | 437                      | Información del medio de impugnación                                                         | 15 |  |  |  |  |  |
|            | 4.0.7                    | Atención del recurso de revisión                                                             | 17 |  |  |  |  |  |
|            | 4.0.0                    | Envió de alcances                                                                            | 18 |  |  |  |  |  |
|            | 111                      | Envior comunicado al recurrente                                                              | 10 |  |  |  |  |  |
|            | 4.1.1                    | Pequerimiento de Información Adicional                                                       | 22 |  |  |  |  |  |
|            | 4.1.2                    | Audiencie                                                                                    | 22 |  |  |  |  |  |
|            | 4.1.3                    |                                                                                              | 24 |  |  |  |  |  |
|            | 4.1.4                    | Acumulacion.                                                                                 | 25 |  |  |  |  |  |
|            | 4.1.5                    | Cierre de Instruccion.                                                                       | 20 |  |  |  |  |  |
|            | 4.1.6                    |                                                                                              | 27 |  |  |  |  |  |
|            | 5.                       |                                                                                              | 28 |  |  |  |  |  |
|            | 5.1                      | Recibe notificacion del cumplimiento                                                         | 28 |  |  |  |  |  |
|            | 5.2                      | Entregar información relacionada con el cumplimiento.                                        | 30 |  |  |  |  |  |
|            | 5.2.1                    | Recordatorio de cumplimiento.                                                                | 32 |  |  |  |  |  |
|            | 5.2.2                    | Solicitud de cumplimiento                                                                    | 33 |  |  |  |  |  |
|            | 5.2.3                    | Notifica evaluación del cumplimiento                                                         | 35 |  |  |  |  |  |
|            | 6.                       | Solicitud de ampliación de Cumplimiento                                                      | 36 |  |  |  |  |  |

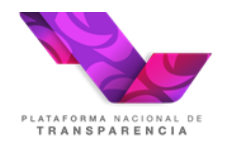

## Plataforma Nacional de Transparencia Sistema de Comunicación entre Organismos Garantes y Sujetos Obligados

| 6.1 | Solicitud de ampliación de plazo para el cumplimiento            | 36 |
|-----|------------------------------------------------------------------|----|
| 6.2 | Notificación respuesta solicitud de ampliación de cumplimiento   | 37 |
| 7.  | Enviar comunicado al recurrente durante la etapa de cumplimiento | 37 |
| 7.1 | Enviar comunicado del cumplimiento al recurrente                 | 38 |

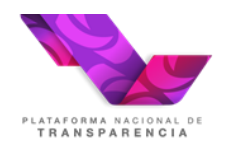

## 1. Objetivo

El objetivo de este manual es guiar a los usuarios en el uso de los **Sistema de Comunicación** entre Organismos Garantes y Sujetos Obligados (SICOM).

## 2. Definiciones, abreviaturas y referencias

## 2.1 Definiciones

| Definición                      | Descripción                                                                                                    |
|---------------------------------|----------------------------------------------------------------------------------------------------|
| Cuenta de usuario o<br>usuario  | Nombre con que es identificado en el sistema el usuario que utiliza la Plataforma, en todos los casos se utilizará la dirección de correo electrónico con la cual se registró al usuario. |
| Clave de acceso o<br>contraseña | Es un identificador en clave que se asocia a la cuenta del usuario para cuidar la seguridad de accesos al Sistema.                                                                        |

## 2.2 Acrónimos y Abreviaturas

| Acrónimo/Abreviatura | Descripción                                                                                      |
|----------------------|--------------------------------------------------------------------------------------------------|
| OG                   | Organismo Garante                                                                                |
| LGTAIP               | Ley General de Transparencia y Acceso a la Información Pública                                   |
| LGPDPPSO             | Ley General de Protección de Datos Personales en Posesión de<br>Sujetos Obligados                |
| SO                   | Sujeto Obligado en términos de la Ley General de Transparencia y Acceso a la Información Pública |
| ARCO                 | Acceso, Rectificación, Cancelación u Oposición.                                                  |
| PNT                  | Plataforma Nacional de Trasparencia                                                              |
| SICOM                | El Sistema de Comunicación entre Organismos Garantes y Sujetos<br>Obligados                      |
| SIGEMI               | El Sistema de Gestión de Recursos de revisión                                                    |

## 2.3 Glosario

| Término        | Descripción                                                          |
|----------------|----------------------------------------------------------------------|
| Acto recurrido | Inconformidad manifestada por el solicitante.                        |
| Acuerdo        | Información documental, suscrita autógrafa o electrónicamente que da |

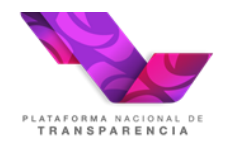

| Término               | Descripción                                                                                                    |
|-----------------------|----------------------------------------------------------------------------------------------------|
|                       | cuenta del actuar administrativo.                                                                                                    |
| Acumulación           | La concentración en un solo expediente de dos o más expedientes de recurso de revisión interpuestos inicialmente de manera separada, con motivo de la vinculación que pudiese existir entre sus partes, la solicitud, el acto recurrido o los motivos de inconformidad, a efecto de evitar determinaciones contradictorias entre sí.                                                  |
| Admisión              | Acto mediante el cual la Ponencia a la cual le fue turnado el recurso de revisión, determina la procedencia de darle trámite al mismo a efecto de resolver sobre la inconformidad del recurrente.                                                                                                    |
| Apercibimiento        | La prevención especial dirigida al responsable de acatar una determinación del Instituto, en la que se hacen de su conocimiento los efectos y consecuencias jurídicas en caso de incumplir con lo requerido.                                                                                                    |
| Audiencia             | Acto procesal celebrado por la Ponencia donde se cita a una, algunas o<br>todas las partes involucradas en el recurso de revisión, a efecto de<br>obtener mayores elementos para resolver, desahogar pruebas, tener<br>acceso a información clasificada o para avenir los intereses de estas,<br>conforme a los plazos y procedimientos a que se refieren las leyes de<br>la materia. |
| Cierre de Instrucción | Acto procedimental en virtud del cual, la Ponencia declara que el expediente cuenta con todos los elementos para ser resuelto en definitiva.                                                                                                    |
| Desechamiento         | Acto mediante el cual la Ponencia determina no admitir a trámite el recurso de revisión, por no ajustarse a los supuestos de procedencia o por actualizarse alguno de los supuestos de improcedencia previstos en la ley de la materia.                                                                                                    |
| Engrose               | Incorporación de los argumentos, consideraciones o razonamientos que<br>modifican el texto de un proyecto de resolución o acuerdo, en atención<br>a la deliberación alcanzada por la mayoría de los Comisionados,<br>durante la sesión del Pleno en que se vota y aprueba el mismo.                                                                                                   |
| Expediente            | Unidad documental constituida por las constancias del recurso de revisión, ordenada de manera cronológica, conforme a lo dispuesto en la ley de la materia, conforme a lo dispuesto en el artículo 3, fracción IX de la Ley General de Transparencia y Acceso a la Información Pública.                                                                                               |
| Prevención            | Acto mediante el cual la Ponencia requiere a la parte recurrente para<br>que subsane los requisitos de procedibilidad faltantes en el recurso de<br>revisión promovido ante el Instituto.                                                                                                    |
| Procedimiento         | Procedimiento para el registro, turnado, sustanciación de recursos de revisión y seguimiento a las resoluciones emitidas por el ORGANISMO GARANTE, en los Sistemas de Gestión de Recursos de Revisión (SIGEMI) y de Comunicación entre Organismos Garantes y Sujetos Obligados (SICOM).                                                                                               |

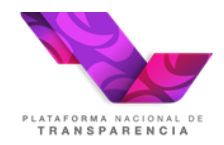

| Término             | Descripción                                                                                                    |
|---------------------|----------------------------------------------------------------------------------------------------|
|                     |                                                                                                    |
| Recurso de Revisión | Es un recurso de revisión que pueden interponer los solicitantes en contra de los actos u omisión llevadas a cabo por el sujeto obligado en el procedimiento de atención a la respuesta o falta de esta, con motivo de una solicitud de acceso a la información pública o de ejercicio de derechos ARCO. |
| Secretarios de      | Los Secretarios de Acuerdos y Ponencia, tanto de Acceso a la                                                                                                    |
| Acuerdos            | Información como de Datos Personales de cada Ponencia del Instituto.                                                                                                    |
| Sistema de la PNT   | SIGEMI y SICOM                                                                                                    |

## 3. Usuarios (perfiles)

### 1. Recurrente

Ciudadano que interpone el recurso de revisión, pudiendo ser una persona física o moral.

#### 2. Terceros(s) interesados

Es aquella persona física o moral -particular u oficial-, distinta al solicitante y sujeto obligado, que por cualquier motivo o derecho tiene interés en la entrega o clasificación de la información.

#### 3. Ponencia

Área encabezada por un Comisionado a la que se le turna el recurso de revisión.

#### 4. Proyectista

Responsable al interior de la ponencia de realizar un proyecto de resolución para un recurso de revisión.

#### 5. Sujeto obligado

Rol usado por la Unidad de Transparencia en contra de la cual se interpuso el recurso de revisión.

#### 6. DGAP

Dirección General de Atención al Pleno, la denominación de este tipo usuario puede cambiar entre Organismos Garantes, este tipo de usuario recibe los recursos de revisión para turnarlo y adicionalmente este tipo de usuario da seguimiento al firmado de las resoluciones y su posterior notificación.

### 7. DGCR

Dirección General de Cumplimiento y Responsabilidades, la denominación de este tipo usuario puede cambiar entre Organismos Garantes, este tipo de usuario se encarga de dar seguimiento al cumplimiento de las resoluciones del Pleno.

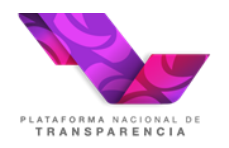

# 4. Funcionalidad y operación del Sistema de Comunicación entre Organismo Garantes y Sujetos Obligados.

## 4.1 Ingreso al Sistema

Para ingresar al "SICOM", se debe visitar la dirección electrónica de la Plataforma Nacional de Transparencia <u>https://www.plataformadetransparencia.org.mx/</u>el Sistema mostrará la siguiente pantalla:

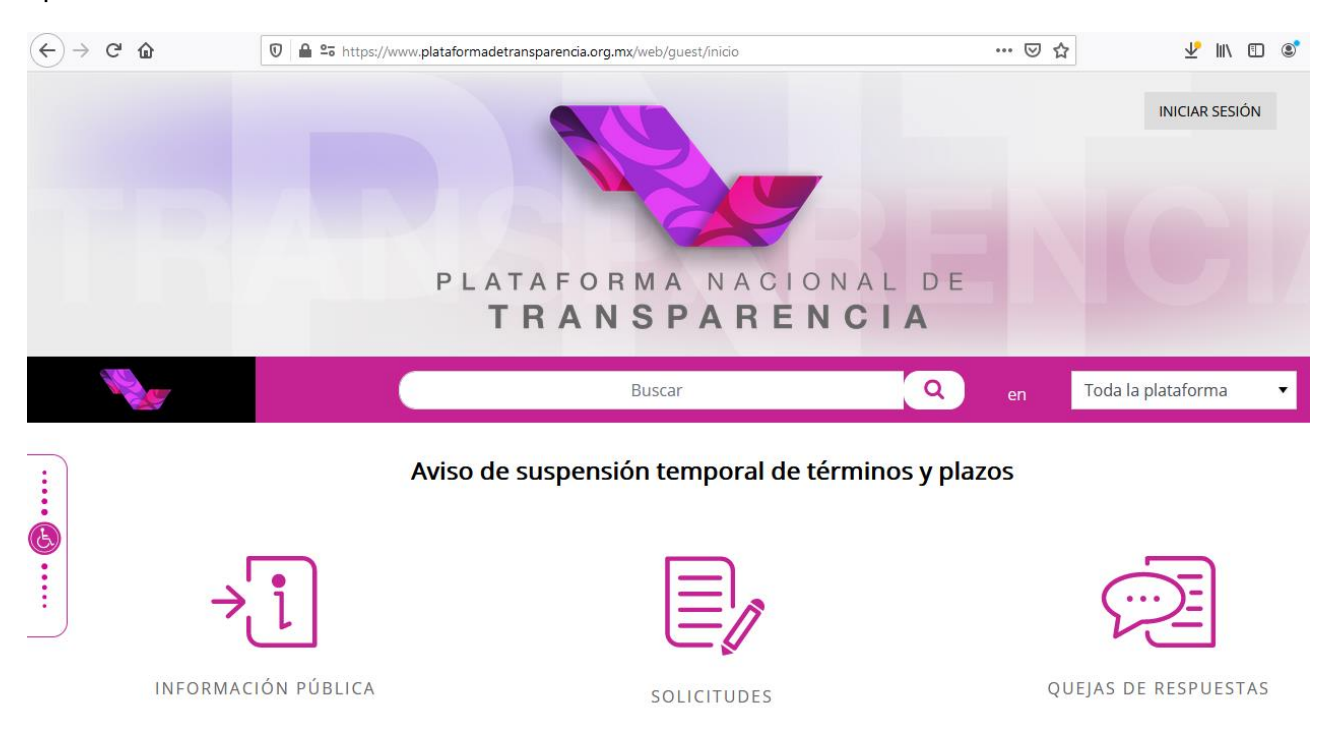

En la cual el usuario debe ingresar la información necesaria en los campos "Usuario" y "Contraseña", una vez que ingrese, el sistema le permitirá acceder a la sección "Sistema de comunicación con los sujetos obligados" a través del menú superior de la aplicación.

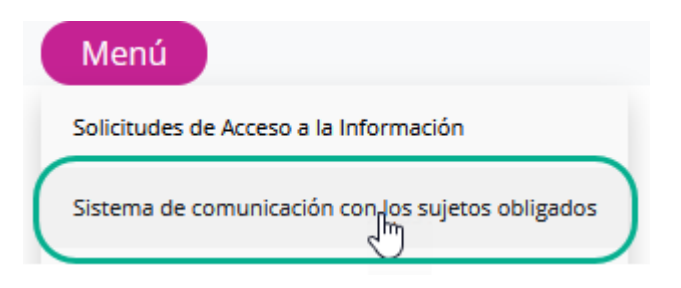

El sistema mostrará al usuario la "bandeja de entrada" mediante la cual podrá dar seguimiento a sus asuntos pendientes, la cual se describe más adelante.

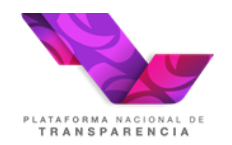

## 4.2 Recuperación de contraseña.

En caso de que no se recuerde la contraseña es importante tener en cuenta lo siguiente:

- 1. La contraseña es asignada por el ORGANISMO GARANTE al Sujeto Obligado inicialmente.
- Una vez que el ORGANISMO GARANTE ha entregado la contraseña al Sujeto Obligado, el usuario de la Unidad de Transparencia puede recuperarla usando la opción "Recuperar contraseña" que aparece en la pantalla para iniciar sesión:

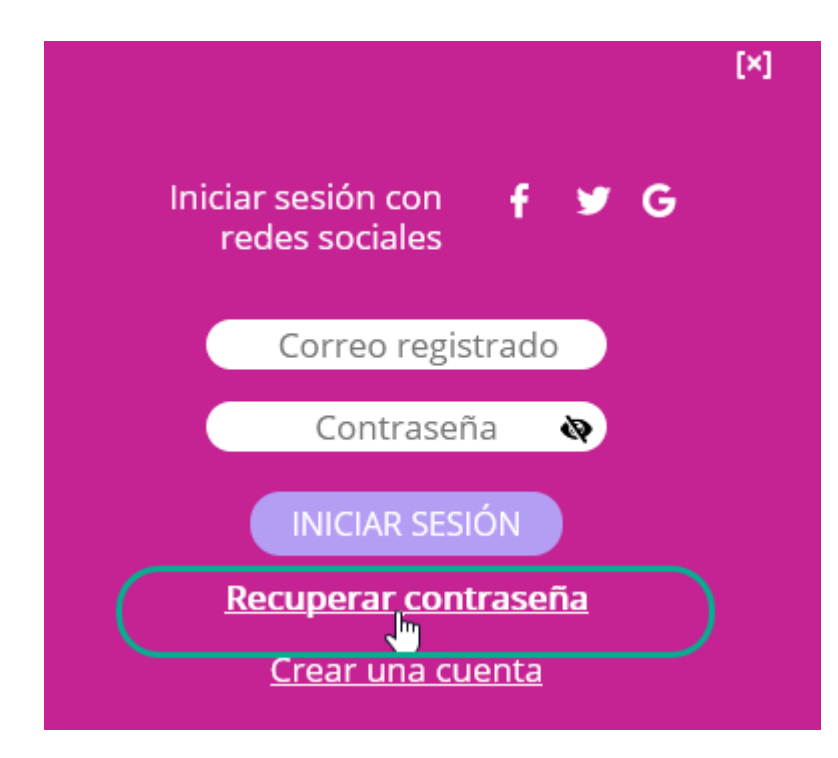

3. El Sistema mostrará la siguiente pantalla, en ella se debe capturar el correo del usuario y los dígitos de verificación se muestran:

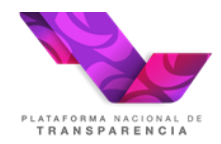

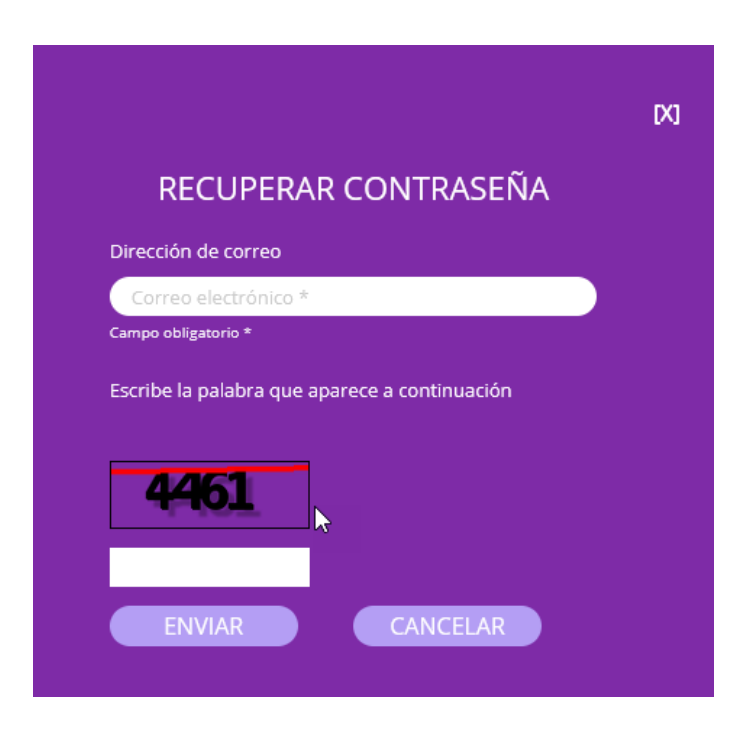

El Sistema debe mostrar el siguiente mensaje:

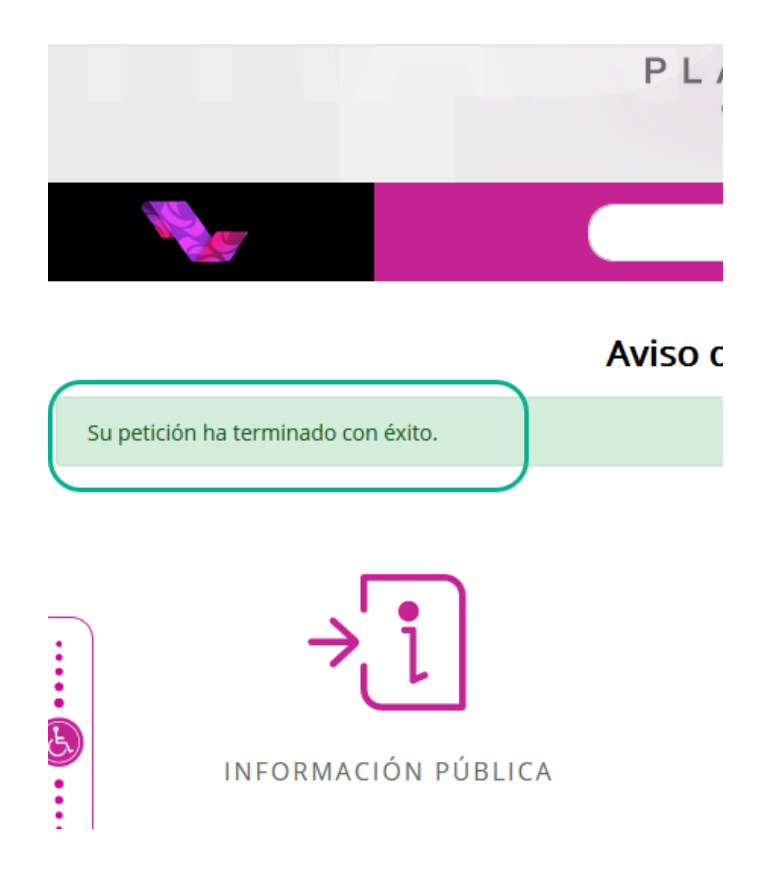

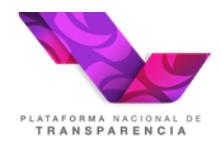

4. La plataforma enviará un correo con el que el usuario accederá al procedimiento de recuperación de contraseña:

|                                                                                      | Primary                                                                              |          | Social                         | ۰     | Promotions                      |  |  |  |  |  |
|--------------------------------------------------------------------------------------|--------------------------------------------------------------------------------------|----------|--------------------------------|-------|---------------------------------|--|--|--|--|--|
|                                                                                      | ☆ 🐌 Plataforma Nacional.                                                             |          | http://www.plataformadetranspa | renci | a.org.mx: Reset Your Password - |  |  |  |  |  |
| Plataforma Nacional de Transparencia <pnt@inai.org.mx><br/>to me ▼</pnt@inai.org.mx> |                                                                                      |          |                                |       |                                 |  |  |  |  |  |
| Esti                                                                                 | Estimado                                                                             |          |                                |       |                                 |  |  |  |  |  |
| Uste                                                                                 | Usted puede cambiar su contraseña de http://www.plataformadetransparencia.org.mx en: |          |                                |       |                                 |  |  |  |  |  |
| <u>http</u>                                                                          | ://www.plataformadetransparencia.org.mx/c/                                           | portal/u | pdate_password?p_l_id=         |       |                                 |  |  |  |  |  |
| Sinc                                                                                 | ceramente,                                                                           |          |                                |       |                                 |  |  |  |  |  |
| Plat                                                                                 | aforma Nacional de Transparencia                                                     |          |                                |       |                                 |  |  |  |  |  |

5. El usuario debe dar clic en la liga que recibió por correo con que el será redirigido a una pantalla para registrar su nueva contraseña

| Por favor, establezca una nuev | va contraseña. |
|--------------------------------|----------------|
| Nueva contraseña               |                |
| Contraseña ••••••              |                |
| Confirmación                   |                |
| Guardar                        |                |

La nueva contraseña será únicamente conocida por el usuario que la registro.

## 4.3 Recepción del Recurso de Revisión.

#### 4.3.1 Bandeja de entrada.

La bandeja de entrada permite a los usuarios dar seguimiento a sus asuntos pendientes, esta funcionalidad proveerá de varios mecanismos de búsqueda y filtrado de información como se muestra en la siguiente imagen:

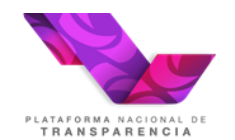

🕈 Inicio 🖌 Consultas 🔻

| Bandeja recurso de revisión      | Bandeja cumplimiento |                           |                        |                    |                                |  |
|----------------------------------|----------------------|---------------------------|------------------------|--------------------|--------------------------------|--|
|                                  |                      |                           |                        |                    |                                |  |
| Filtros de búsqueda:             |                      |                           |                        |                    |                                |  |
| Número de expediente             | F                    | echa de interposici       | ión                    |                    |                                |  |
|                                  |                      | De                        | а                      | 1                  |                                |  |
| Tipo de recurso de revisión      | L                    | Límite para votar         |                        |                    |                                |  |
| Seleccione una opción<br>Ponente | Ť                    | De (1) A                  |                        |                    |                                |  |
| Seleccione una opción            | - V                  | Votación de la resolución |                        |                    |                                |  |
| Actividad                        |                      | De                        | 0 A                    | 1                  |                                |  |
| Seleccione una opción            | F                    | Fecha de estado           |                        |                    |                                |  |
| Excluir actividad                |                      | De                        | а                      | 1                  |                                |  |
| Seleccione una opcion            | ·                    |                           |                        |                    |                                |  |
|                                  | Buscar               | Limpiar                   |                        |                    |                                |  |
|                                  | Medios               | de impugnación            |                        |                    |                                |  |
| Semáforc Acumulado: Ac           | ctividad Acciones    | Número de<br>expediente   | Estatus del<br>proceso | Fecha de<br>estado | Fecha límit<br>de<br>ejecución |  |
| • Com                            | unicación 🚺          | RRA 0038/19               | Recibe<br>comunicación | 17/06/2019         | 18/06/201                      |  |

### Filtros de búsqueda:

- **Número de expediente.** Permite realizar la búsqueda de un recurso de revisión por medio de su número de expediente, es posible realizar la búsqueda utilizando una parte de la cadena que conforma el número de expediente, por ejemplo: /21.
- **Tipo de recurso de revisión.** Catálogo que permite filtrar los recursos por la materia de la que tratan, es decir, si son de acceso a información o de protección de datos personales.
- **Ponente.** Catálogo que permite realizar una búsqueda por el nombre del comisionado que resolverá el recurso.
- Actividad. Catálogo que permite realizar una búsqueda por el nombre de la actividad actual para un recurso.
- Excluir actividad. Catálogo que permite eliminar de una búsqueda un tipo de actividad.
- Fecha de interposición. Permite definir un intervalo de tiempo tomando como referencia la fecha en que se interpuso el recurso buscado.
- Fecha de la resolución. Permite definir un intervalo de tiempo tomando como referencia la fecha en que se resolvió el recurso en el Pleno.
- Fecha límite para votar. Permite definir un intervalo de tiempo tomando como referencia

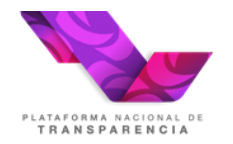

la fecha máxima para que se resuelva el recurso buscado.

• Fecha de estado. Permite definir un intervalo de tiempo tomando como referencia la fecha en que el proceso cambio al estado actual.

Al hacer clic en el botón <sup>Buscar</sup>, la aplicación muestra los recursos de revisión que coinciden con los criterios de búsqueda especificados por el usuario, **mostrando una tabla** con las siguientes columnas:

- Semáforo. Indica con una referencia de colores los días restantes para alcanzar la fecha límite de votación del recurso.
- Acumulados: En esta columna se indican el número de recursos acumulados que tiene el recurso de revisión en caso de que así sea.
- Actividad: Es el nombre la actividad pendiente en la bandeja de entrada.
- Acciones. Permite disparar procedimientos de apoyo en la gestión de un recurso de revisión, por ejemplo: solicitar acceso a información clasificada, ampliar el plazo para emitir una resolución entre otros. La acción que siempre estará presente es la identificada con el número 1, "Aplicar respuesta", pues con ella es que se ejecuta la actividad actual.
- Número de expediente. Se muestra el número de expediente del recurso de revisión como un hipervínculo que permite visualizar los datos más relevantes del recurso.
- Estatus del proceso. Corresponde a la descripción del último cambio ocurrido en la gestión de un recurso, por ejemplo: "Turnado", "En sustanciación".
- Fecha de estatus: Es la fecha en que inició la actividad actual.
- Actividad anterior. Muestra un hipervínculo que permite acceder a la información registrada en la actividad previa y mediante la cual el sujeto obligado visualizará la información que se le ha notificado.
- Fecha de interposición. Fecha oficial de interposición del recuro de revisión.
- **Sujeto obligado.** Nombre del sujeto obligado en contra del cual se interpuso el recurso de revisión.
- **Ponente.** Siglas del comisionado ponente que resolverá el recurso de revisión, al pasar el cursor por encima se muestra el nombre completo.

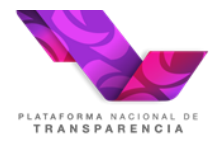

- **Proyectista.** Siglas del nombre de encargado al interior de la ponencia de realizar un proyecto de resolución.
- Límite para votar. Fecha límite para votar en el Pleno la resolución del recurso de revisión.
- Votación de la resolución. Indica la fecha en que se resolvió el recurso de revisión.
- Sentido de la resolución. Sentido en que el Pleno resolvió el recurso.
- Ver detalle. Este hipervínculo que permite visualizar los datos más relevantes del recurso es equivalente a la funcionalidad de la columna "Número de expediente".

## 4.3.2 Información de la columna "Actividad anterior"

A través de la columna denominada "Actividad anterior" el usuario de la Unidad de Transparencia puede visualizar la actividad que disparó la notificación que recibió y en ella también puede consultar los acuerdos notificados.

|          |            |                                            | Buscar   | Limpiar                 |                     |                    |                                     |                        |                    |         |
|----------|------------|--------------------------------------------|----------|-------------------------|---------------------|--------------------|-------------------------------------|------------------------|--------------------|---------|
|          |            |                                            |          | Medios (                | de impugnación      |                    |                                     |                        |                    |         |
| Semáforo | Acumulados | Actividad                                  | Acciones | Número de<br>expediente | Estatus del proceso | Fecha de<br>estado | Actividad<br>anterior               | Fecha<br>interposiciór | Sujeto<br>obligado | Ponente |
| •        | 3          | Sujeto<br>obligado<br>recibe<br>comunicado | 0        | <u>RRA 2863/17</u>      | Sustanciación       | 13/10/2017         | <u>Actividad</u><br><u>anterior</u> | 11/10/2017             | ASA                | XPDLM   |

## 4.3.3 Columna Número de Expediente

A través de esta columna se puede acceder a información general del recurso, los acuerdos de trámite y resoluciones siempre deberán buscarse en la columna "actividad anterior".

|          |            |                                            | Buscar   | Limpiar                 |                        |                    |                       |                       |                    |         |
|----------|------------|--------------------------------------------|----------|-------------------------|------------------------|--------------------|-----------------------|-----------------------|--------------------|---------|
|          |            |                                            |          | Medios                  | de impugnación         |                    |                       |                       |                    |         |
| Semáforo | Acumulados | Actividad                                  | Acciones | Número de<br>expediente | Estatus del<br>proceso | Fecha de<br>estado | Actividad<br>anterior | Fecha<br>interposició | Sujeto<br>obligado | Ponente |
| •        | <u>3</u>   | Sujeto<br>obligado<br>recibe<br>comunicado | 0        | RRA 2863/17             | Sustanciación          | 13/10/2017         | Actividad<br>anterior | 11/10/2017            | ASA                | XPDLM   |

En esta pantalla se deberá dar clic de nueva cuenta en el número de expediente, lo que abrirá una nueva pantalla de consulta del recurso de revisión.

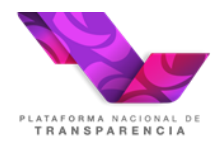

| expediente<br>s asamulados<br>Z              |                                                     |  |
|----------------------------------------------|-----------------------------------------------------|--|
| Z                                            |                                                     |  |
|                                              |                                                     |  |
| <b>lio de impugnación</b><br>nformación      | Razón de la interposición<br>No me dieron respuesta |  |
| a de interposición<br>17:59:59 PM            | Folio de la solicitud<br>INEXISTENTE                |  |
| j <b>ado</b><br>y Servicios Auxiliares (ASA) | <b>Recurrente</b><br>Rafael                         |  |
| ј <b>аdo</b><br>y Servicios Auxiliares (ASA) | Recurrente<br>Rafael                                |  |

En la pantalla de consulta del recurso de revisión nos mostrará 4 pestañas que contiene:

- Información General.
- Información de recurrente.
- Información de la solicitud.
- Información del medio de impugnación.

#### 4.3.4 Información General.

En esta se detalla el número de expediente, fecha y hora de interposición, Sujeto Obligado, el tipo de medio de impugnación (Acceso a la información o Datos personales), el folio de la solicitud, y el Comisionado que tiene asignado resolver el recurso de revisión.

♣ Inicio Consultas Acciones

Consultar medio de impugnación

| M  | <ul> <li>Información general</li> </ul>                     |                                                         |
|----|-------------------------------------------------------------|---------------------------------------------------------|
| 03 | Número de expediente<br>RRA 2863/17                         | Tipo de medio de impugnación<br>Acceso a la Información |
|    | Fecha y hora de interposición<br>11/10/2017 22:59           | Folio de la solicitud<br>INEXISTENTE                    |
|    | Sujeto obligado<br>Aeropuertos y Servicios Auxiliares (ASA) | Comisionado ponente<br>Ximena Puente de la Mora         |
|    | → Información del recurrente                                |                                                         |
|    | <ul> <li>Información de la solicitud</li> </ul>             |                                                         |
|    | <ul> <li>Información del medio de impugnación</li> </ul>    |                                                         |
|    |                                                             | Regresar                                                |

#### 4.3.5 Información de recurrente.

En esta pestaña se muestra la información capturada por el recurrente, así como el medio de notificación seleccionado al interponer el recurso de revisión.

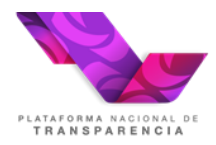

| 1 | * Inicio ↓Consultas ↓ ↓Acciones<br>Consultar medio de impugnación |                                             |
|---|-------------------------------------------------------------------|---------------------------------------------|
|   | Información general                                               |                                             |
| G | Nombre<br>Rafael                                                  | Medio de notificación<br>Correo electrónico |
|   | Correo electrónico<br>rafael.gonzalez@inai.org.mx                 | Domicilio<br>, MEXICO                       |
|   | Teléfono fijo<br>                                                 | Teléfono celular<br>                        |
|   | <ul> <li>Información de la solicitud</li> </ul>                   |                                             |
|   | <ul> <li>Información del medio de impugnación</li> </ul>          |                                             |
|   |                                                                   | Regresar                                    |

## 4.3.6 Información de la solicitud.

En esta pestaña se encuentra toda la información concerniente a la realización de la solicitud y la respuesta emitida por el Sujeto Obligado.

| * Información de la solicitud                     |                         |
|---------------------------------------------------|-------------------------|
|                                                   |                         |
| Modalidad de entrega                              |                         |
| Entrega a traves del portal                       |                         |
| Descripcion de la solicitud                       |                         |
| Prueba                                            |                         |
|                                                   |                         |
|                                                   |                         |
|                                                   |                         |
|                                                   |                         |
|                                                   | 11                      |
| Respuesta                                         |                         |
| No hubo                                           |                         |
|                                                   |                         |
|                                                   |                         |
|                                                   |                         |
|                                                   |                         |
|                                                   |                         |
|                                                   | //                      |
| <ul> <li>Documentación de la Solicitud</li> </ul> |                         |
| Nombre del archivo                                | Descripción del archivo |
| No se encontraron registros.                      |                         |
|                                                   |                         |
| = Decumentación de la Recourses                   |                         |
| bocamenación de la Nespuesta                      |                         |
| Nombre del archivo                                | Descripción del archivo |
| No se encontraron registros.                      |                         |
|                                                   |                         |

## 4.3.7 Información del medio de impugnación.

En esta pestaña se encuentra la información capturada por el recurrente y la documentación que en su caso proporcione el mismo, así como el acto que recurre, otros elementos a someter e

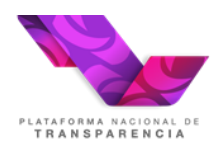

## información complementaria.

| Nombre del archivo                      | Descripción del archivo |
|-----------------------------------------|-------------------------|
| Recurso.pdt                             |                         |
|                                         |                         |
| Acto que se recurre y puntos petitorios |                         |
| No me dieron respuesta                  |                         |
|                                         |                         |
|                                         |                         |
|                                         |                         |
|                                         |                         |
|                                         | <i>li</i>               |
| Continuación                            |                         |
|                                         |                         |
|                                         |                         |
|                                         |                         |
|                                         |                         |
|                                         |                         |
|                                         |                         |
| Otros elementos a someter               |                         |
|                                         |                         |
|                                         |                         |
|                                         |                         |
|                                         |                         |
|                                         |                         |
|                                         |                         |
|                                         | là là                   |
| Información complementaria              |                         |
|                                         |                         |
|                                         |                         |
|                                         |                         |
|                                         |                         |
|                                         |                         |
|                                         | 12                      |
| – Archivo de Información Complementaria |                         |
|                                         |                         |
| Nombre del archivo                      | Descripción del archivo |
| ivo se encontraron registros.           |                         |

Para regresar dar clic al botón regresar o inicio 希 Inicio.

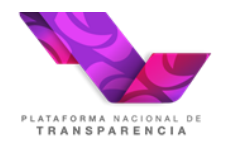

## 4.3.8 Atención del recurso de revisión

A fin de dar cumplimiento con el envío de alegatos (entrega de informe), regresamos a la pantalla de inicio dando clic en el siguiente menú <sup>A</sup> Inicio, posteriormente, posicionaremos el cursor sobre la opción aplicar respuesta y damos clic.

| Medios de impugnación |            |                                           |          |                         |                        |                    |                                     |                        |                    |         |             |                |
|-----------------------|------------|-------------------------------------------|----------|-------------------------|------------------------|--------------------|-------------------------------------|------------------------|--------------------|---------|-------------|----------------|
| Semáforo              | Acumulados | Actividad                                 | Acciones | Número de<br>expediente | Estatus del<br>proceso | Fecha de<br>estado | Actividad<br>anterior               | Fecha<br>interposiciór | Sujeto<br>obligado | Ponente | Proyectista | Límite<br>vota |
| •                     |            | Envío de<br>Alegatos y<br>Manifestaciones | 0        | <u>RPD 0161/18</u>      | Sustanciación          | 13/07/2018         | <u>Actividad</u><br><u>anterior</u> | 12/07/2018             | ASA                | JSS     |             | 24/09/2        |

Posteriormente mostrará una pantalla denominada "Envío de alegatos y manifestaciones" en la cual se puede establecer un comentario y es el lugar en el cual se carga el acuerdo o documento de los alegatos y manifestaciones del recurso de revisión.

Para la entrega de alegatos se permite el envío de hasta 3 archivos de hasta 20 MB. Los archivos permitidos son pptx, docx, xlsx, ppt, doc, xls, 7z, zip, rar, png, jpg, msg, pdf, kmz y mp3.

Capture la información solicitada y una vez concluida la carga del documento, debe presionar el botón "Enviar" denviar.

| Sistema de comunicac                        | ión con los sujetos oblic | jados  |
|---------------------------------------------|---------------------------|--------|
| •                                           | 5 5                       | •      |
| ₩ Inicio 🖌 Consultas ▼ 🗸 Acciones           |                           |        |
| Envio de alegatos y manifestaciones         |                           |        |
| Comentarios *                               |                           |        |
|                                             |                           |        |
|                                             |                           |        |
| Caracteres restantes para essibilis 4000    |                           |        |
|                                             |                           |        |
| - Alegatos y Manifestaciones *              |                           |        |
| + Seleccionar archivo 🧈 Adjuntar 🔍 Cancelar |                           |        |
| Descripción del                             |                           |        |
| archivo                                     |                           |        |
|                                             |                           |        |
| Nombre del archivo                          | Descripción del archivo   | Tamaño |
| No se encontraron registros.                |                           |        |
|                                             |                           |        |
|                                             |                           |        |
| 🖺 Guardar                                   | 🖈 Enviar                  |        |
|                                             | վեղ                       |        |
|                                             | $\bigvee$                 |        |

Finalmente, aparecerá una barra de progreso, motivo por el cual se debe esperar a que termine la carga debido a que está generando el acuse de Envío de alegatos y manifestaciones el cual

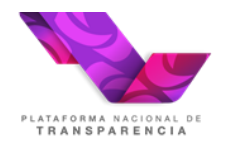

Plataforma Nacional de Transparencia Sistema de Comunicación entre Organismos Garantes y Sujetos Obligados

es descargable. Para concluir se da clic en Continuar

| Fecha de                                             | Comentarios *                                                                    |                                                                | Alegatos y manifestaciones            |
|------------------------------------------------------|----------------------------------------------------------------------------------|----------------------------------------------------------------|---------------------------------------|
| No existen Reg                                       | istros                                                                           |                                                                | , , , , , , , , , , , , , , , , , , , |
|                                                      | ,                                                                                |                                                                |                                       |
|                                                      |                                                                                  |                                                                |                                       |
|                                                      |                                                                                  |                                                                |                                       |
|                                                      |                                                                                  |                                                                |                                       |
|                                                      |                                                                                  |                                                                |                                       |
|                                                      |                                                                                  |                                                                |                                       |
| tegistro exitoso                                     | ,                                                                                |                                                                |                                       |
| tegistro exitoso                                     | Nombre del archivo                                                               | Descripción del arcl                                           | hivo                                  |
| t <mark>egistro exitoso</mark><br><u>RPD 0150/18</u> | Nombre del archivo<br>20180705 0003 ASA ASA Envio alegatos y manifestaciones.pdf | Descripción del arcl<br>Acuse de Envio de alegatos y manifesta | hivo<br>ciones al sujeto obligado     |

Si por alguna razón no descargó el acuse de entrega de alegatos, lo pude obtener posteriormente en la opción "Consulta de acuses" del menú "Consultas".

Es importante tener en cuenta que cuando se supere el tiempo limité para entregar los alegatos la actividad será cancelada por el sistema sin posibilidad de que el sujeto obligado envíe información a menos de que el Organismo se la requiera.

#### 4.3.9 Envió de alcances

Una vez que se ha realizado el envío de alegatos y manifestaciones, en la bandeja de entrada del recurso de revisión se mostrará la actividad "Envía alcance", en caso de que el Sujeto Obligado tenga que enviar información adicional puede hacerlo mediante esta actividad, en tanto no se haya emitido el acuerdo de cierre de instrucción por parte de la ponencia. A fin de realizar el envió de un alcance, posicionar el cursor sobre la opción "Alcance y manifestaciones" y dar clic.

| Medios de impugnación |            |               |          |                         |                        |                    |                                     |                        |                    |         |             |                |
|-----------------------|------------|---------------|----------|-------------------------|------------------------|--------------------|-------------------------------------|------------------------|--------------------|---------|-------------|----------------|
| Semáforo              | Acumulados | Actividad     | Acciones | Número de<br>expediente | Estatus del<br>proceso | Fecha de<br>estado | Actividad<br>anterior               | Fecha<br>interposiciór | Sujeto<br>obligado | Ponente | Proyectista | Límite<br>vota |
| ٠                     |            | Envía alcance | 0        | RPD 0161/18             | Sustanciación          | 24/07/2018         | <u>Actividad</u><br><u>anterior</u> | 12/07/2018             | ASA                | JSS     |             | 24/09/:        |

El sistema mostrará una página denominada "Envío de Alcance" en la cual, se puede establecer un comentario y es el lugar en el que se carga la información que desea enviar al Organismo Garante. En esta actividad se permite la carga de hasta 3 archivos de hasta 10 MB.

| Una vez concluido el proceso de carga del documento es necesario dar clic en | Aplicar respuesta | , | а |
|------------------------------------------------------------------------------|-------------------|---|---|
| efecto de concluir el proceso.                                               |                   |   |   |

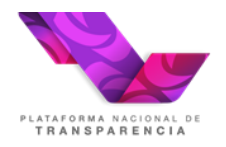

| 🗼 e                                                                                                    | istoma do co              | municación con           | los suiotos obli        | aadoc            |
|----------------------------------------------------------------------------------------------------|---------------------------|--------------------------|-------------------------|------------------|
| <b>• • •</b>                                                                                                    | isterna de co             |                          | ios sujetos obli        | gauos            |
| A                                                                                                    |                           |                          |                         |                  |
| Inicio ✓Consultas ▼ ✓Acciones                                                                                                    |                           |                          |                         |                  |
| Envía alcance                                                                                                    |                           |                          |                         |                  |
| Nombre del proceso                                                                                                    | Actividad                 | No. de expediente        | Sujeto obligado         |                  |
| Manifestaciones y alcances                                                                                                    | Envía alcance             | RPD 0150/18              | Aeropuertos y Servicios | Auxiliares (ASA) |
| Comentarios                                                                                                    |                           |                          |                         |                  |
|                                                                                                    |                           |                          |                         |                  |
|                                                                                                    |                           |                          |                         |                  |
|                                                                                                    |                           |                          |                         |                  |
|                                                                                                    |                           |                          |                         |                  |
|                                                                                                    |                           |                          |                         |                  |
| Caracteres restantes para escribir 40                                                                                                    | 000                       |                          |                         |                  |
| Caracteres restantes para escribir 40                                                                                                    | 000                       |                          |                         |                  |
| Caracteres restantes para escribir 40                                                                                                    | 000                       |                          |                         |                  |
| Caracteres restantes para escribir 40                                                                                                    | 000<br>djuntar 🔍 Cancelar |                          |                         |                  |
| Caracteres restantes para escribir 40<br>- Adjuntar *<br>* Seleccionar archivo 3 A<br>Descripción del archivo                                           | 000<br>djuntar 🔍 Cancelar |                          |                         |                  |
| Caracteres restantes para escribir 40<br>- Adjuntar *<br>* Seleccionar archivo / A<br>Descripción del archivo                                           | 000<br>djuntar 💿 Cancelar |                          |                         |                  |
| Caracteres restantes para escribir 40<br>- Adjuntar *<br>* Seleccionar archivo 3 A<br>Descripción del archivo<br>Nombre                                 | ooo<br>djuntar © Cancelar | Des                      | cripción del archivo    | Tamaño           |
| Caracteres restantes para escribir 40<br>- Adjuntar *<br>* Seleccionar archivo 3 A<br>Descripción del archivo<br>Nombre<br>No se encontraron registros. | djuntar © Cancelar        | Des                      | cripción del archivo    | Tamaño           |
| Caracteres restantes para escribir 40<br>Adjuntar *<br>* Seleccionar archivo 3 A<br>Descripción del archivo<br>Nombre<br>No se encontraron registros.   | ooo<br>djuntar © Cancelar | Des                      | cripción del archivo    | Tamaño           |
| Caracteres restantes para escribir 40<br>- Adjuntar *<br>* Seleccionar archivo 7 A<br>Descripción del archivo<br>Nombre<br>No se encontraron registros. | 000<br>djuntar © Cancelar | Des                      | cripción del archivo    | Tamaño           |
| Caracteres restantes para escribir 40<br>- Adjuntar *<br>* Seleccionar archivo / A<br>Descripción del archivo<br>Nombre<br>No se encontraron registros. | 000<br>djuntar © Cancelar | Des<br>Aplicar respuesta | cripción del archivo    | Tamaño           |
| Caracteres restantes para escribir 40<br>Adjuntar *<br>* Seleccionar archivo 2 A<br>Descripción del archivo<br>Nombre<br>No se encontraron registros.   | 000<br>djuntar O Cancelar | Des<br>Aplicar respuesta | cripción del archivo    | Tamaño           |

### 4.1.1 Enviar comunicado al recurrente

Está actividad se mostrará en su bandeja de entrada cuando la ponencia le hay notificado un acuerdo de admisión, es importante tener en cuenta que su ejecución es opcional y quedará a criterio de la Unidad de Transparencia del Sujeto Obligado.

La finalidad de esta nueva actividad es dar la oportunidad al sujeto obligado de comunicarse con el ciudadano a través de la PNT cuando el recurrente ha establecido como medio de contacto la Plataforma Nacional de Transparencia y no se cuenta con otro medio de contacto.

| Semáforo | Acumulados | Actividad                                 | Acciones | Número de<br>expediente | Estatus del<br>proceso | Fecha de<br>estado | Fecha límite<br>de ejecución | Actividad<br>anterior               |
|----------|------------|-------------------------------------------|----------|-------------------------|------------------------|--------------------|------------------------------|-------------------------------------|
|          |            | Envío de<br>Alegatos y<br>Manifestaciones | 0        | <u>RRA 11468/22</u>     | Sustanciación          | 21/01/2022         | 01/02/2022                   | <u>Actividad</u><br><u>anterior</u> |
| <        |            |                                           |          |                         |                        |                    |                              |                                     |

Para ejecutar la actividad hay que presionar la acción 1, el sistema muestra la siguiente pantalla para capturar la información que se quiere enviar:

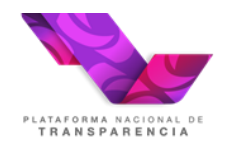

Enviar notificación al recurrente

| Escriba el texto de la notificación a enviar *         |                         |        |
|--------------------------------------------------------|-------------------------|--------|
| Caracteres restantes para escribir 4000                |                         |        |
| - Información del sujeto obligado para el recurrente * |                         |        |
| + Seleccionar archivo 🤄 Adjuntar 🔗 Cancelar            |                         |        |
| Descripción del archivo                                |                         |        |
|                                                        |                         |        |
| Nombre del archivo                                     | Descripción del archivo | Tamaño |
| No se encontraron registros.                           |                         |        |
|                                                        |                         |        |
|                                                        |                         |        |

| Los | valores | marcados | con | asterisco | (*) | son | obligatorios |
|-----|---------|----------|-----|-----------|-----|-----|--------------|
|     |         |          |     |           |     |     |              |

Aplicar respuesta

Los campos de texto y archivo adjunto son obligatorios. Al realizar el envío de la información el sistema muestra el acuse de la transacción realizada.

| 1 | tegistro exitoso                                                                             |                                                                 |
|---|----------------------------------------------------------------------------------------------|-----------------------------------------------------------------|
|   | Nombre del archivo                                                                           | Descripción del archivo                                         |
|   | <u>RRA</u><br>11468/22_20220120_0003_acuse_de_envio_de_informacion_del_sujeto_obligado_al_re | Acuse de envío de información del sujeto obligado al recurrente |
|   | Continu                                                                                      | Jar                                                             |

El recurrente puede o no responder la comunicación enviada, cuando el recurrente responde a través de su cuenta de PNT, el Sujeto Obligado recibirá la respuesta como una actividad más en su bandeja de entrada, para consultar la manifestación del ciudadano debe dar clic en la columna "actividad anterior".

Este nuevo procedimiento también permite al sujeto obligado enviar un correo a ciudadano, en caso de que ese sea el medio registrado para recibir notificaciones. En este caso al ejecutar la actividad se mostrará la siguiente pantalla:

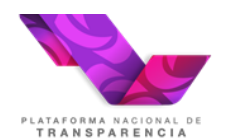

Enviar notificación al recurrente

| Escriba el correo electrónico del remitente con quién se comunicará el recurren | te *                    |        |
|---------------------------------------------------------------------------------|-------------------------|--------|
| Escriba el nombre de la persona con quién se comunicará el recurrente *         |                         |        |
| Escriba el texto de la notificación a enviar *                                  |                         |        |
|                                                                                 |                         |        |
|                                                                                 |                         |        |
| Caracteres restantes para escribir 4000                                         |                         |        |
| Información del sujeto obligado para el recurrente *                            |                         |        |
| + Seleccionar archivo 🤄 Adjuntar 🔍 Canvelar                                     |                         |        |
| Descripción del archivo                                                         |                         | 1      |
| Nombre del archivo                                                              | Descripción del archivo | Tamaño |
| No se encontraron registros.                                                    |                         |        |
| Los valores marcados con asterisco (*) son obligatorios                         |                         |        |

Aplicar respuesta

El usuario deberá capturar los campos solicitados, es muy importante capturar correctamente el correo del destinatario (recurrente) y del remitente (correo del funcionario público). En este caso el sistema enviará un correo al recurrente y se creará una nueva actividad "Registrar respuesta del recurrente a la información enviada por el sujeto obligado"

| Semáforo | Acumulado: | Actividad                                                                                               | Acciones | Número de<br>expediente | Estatus del proceso | Fecha de<br>estado | Fecha<br>límite de<br>ejecución | Actividad<br>anterior        | Fecha<br>interposición |
|----------|------------|----------------------------------------------------------------------------------------------------|----------|-------------------------|---------------------|--------------------|---------------------------------|------------------------------|------------------------|
| •        |            | Registrar<br>respuesta del<br>recurrente a<br>la<br>información<br>enviada por<br>el sujeto<br>obligado | 0        | <u>RRA</u><br>11469/22  | Sustanciación       | 21/01/2022         | 17/03/2022                      | <u>Actividad</u><br>anterior | 21/01/2022             |

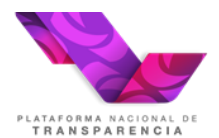

| Registrar respuesta del recurrente a la notifi                                     | cación enviada.                                                                                |                      |
|------------------------------------------------------------------------------------|------------------------------------------------------------------------------------------------|----------------------|
| Registre la respuesta recibida por el recurrente.                                  |                                                                                                |                      |
| Se manifestó                                                                       |                                                                                                |                      |
| Caracteres restantes para escribir 3988                                            |                                                                                                |                      |
| Registro exitoso                                                                   |                                                                                                |                      |
| Nombre del archivo                                                                 | Descripción del archivo                                                                        |                      |
| <u>RRA</u><br>11469/22_20220120_0004_acuse_de_envio_de_vista_de_respuesta_del_recu | Acuse de envío de vista de respuesta del recurrente para e<br><u>urrente pa</u> órgano garante | l sujeto obligado al |
|                                                                                    | Continuar                                                                                      |                      |
|                                                                                    |                                                                                                |                      |
| Nombre del archivo                                                                 | Descripción del archivo T                                                                      | amaño                |
| No se encontraron registros,                                                       |                                                                                                |                      |
|                                                                                    |                                                                                                |                      |
|                                                                                    |                                                                                                |                      |

Al ejecutar la actividad la ponencia recibirá la información que el sujeto obligado registro.

### 4.1.2 Requerimiento de Información Adicional.

Está actividad se mostrará en su bandeja de entrada cuando la ponencia requiera más información, para poder dar atención debe posicionar el cursor en la columna de acciones, en la acción marcada con el número 1 "aplicar respuesta", y posteriormente dar clic

|          | Medios de impugnación |                                                                                  |                      |                         |                     |                    |                              |                        |                    |         |
|----------|-----------------------|----------------------------------------------------------------------------------|----------------------|-------------------------|---------------------|--------------------|------------------------------|------------------------|--------------------|---------|
| Semáforo | Acumulados            | Actividad                                                                        | Acciones             | Número de<br>expediente | Estatus del proceso | Fecha de<br>estado | Actividad<br>anterior        | Fecha<br>interposición | Sujeto<br>obligado | Ponente |
| •        |                       | Requerimiento<br>de información<br>adicional<br>solicitado<br>SUJETO<br>OBLIGADO | 1<br>Aplicar respues | RRA 3016/17             | Sustanciación       | 12/12/2017         | <u>Actividad</u><br>anterior | 12/12/2017             | ASA                | XPDLM   |

Posteriormente, mostrará una página denominada "**Requerimiento de información adicional solicitado**" en la cual se puede establecer un comentario y cargar de hasta 3 archivos de hasta 10 MB.

Una vez concluido el proceso de carga del documento es necesario dar clic en Aplicar respuesta, a

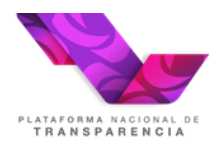

Plataforma Nacional de Transparencia Sistema de Comunicación entre Organismos Garantes y Sujetos Obligados

#### efecto de concluir el proceso.

| Sistema de co                                                    | omunicación con los sujet            | os obligados       |
|------------------------------------------------------------------|--------------------------------------|--------------------|
| 希 Inicio 🖌 Consultas 👻 🖌 Acciones                                |                                      |                    |
| Requerimento de información adicio                               | nal solicitado                       |                    |
| Nombre del proceso<br>Requerimento de información adicional      | Actividad<br>Requerimento de alcance | No. de expediente  |
| Comentarios                                                      |                                      |                    |
|                                                                  |                                      |                    |
| Caracteres restantes para escribir 4000                          |                                      |                    |
|                                                                  |                                      |                    |
| + Seleccionar archivo / Adjuntar   Cancelar                      |                                      |                    |
| Descripción del archivo                                          |                                      |                    |
| Nombre del archivo<br>No se encontraron registros.               | Descripción                          | del archivo Tamaño |
|                                                                  |                                      |                    |
|                                                                  |                                      |                    |
| Los campos marcados con asterisco (*) son obigatorios<br>Guardar | Aplicar Respuesta                    |                    |
|                                                                  |                                      |                    |

Finalmente, aparecerá una barra de progreso, motivo por el cual, se debe esperar a que termine el envío de la información debido a que está generando el acuse de **"Envío del Requerimiento de Información Adicional solicitado**", el cual, es descargable. Para concluir se da clic en **Continuar**.

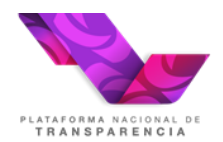

| Caracteres restantes para escribir 3962                                                |                                                                                  |
|----------------------------------------------------------------------------------------|----------------------------------------------------------------------------------|
| Registro exitoso Nombre del archivo RRA 3016/17 20180705 0012 ASA ENVIA ALCANCE,pdf Co | Descripción del archivo<br>Acuse de Requerimiento de alcances al sujeto obligado |
| Nombre del archivo<br>RIA.docx                                                         | Descripción del archivo Tamaño<br>0.01<br>MB                                     |
| Los campos marcados con asterisco (*) son obigatorios<br>Guardar Aplicar Respues       | sta                                                                              |

### 4.1.3 Audiencia.

Esta acción aparecerá como una actividad vinculada al recurso de revisión. Para poder dar atención, posicionar el cursor en la columna de acciones y posteriormente, se da clic, en aplicar respuesta.

|          | Medios de impugnación |                                         |                 |                             |                     |                    |                                     |                        |                    |         |
|----------|-----------------------|-----------------------------------------|-----------------|-----------------------------|---------------------|--------------------|-------------------------------------|------------------------|--------------------|---------|
| Semáforo | Acumulados            | Actividad                               | Acciones        | Número de<br>expediente     | Estatus del proceso | Fecha de<br>estado | Actividad<br>anterior               | Fecha<br>interposiciór | Sujeto<br>obligado | Ponente |
| •        |                       | Recepción de<br>acuerdo de<br>audiencia | 0 <i>E</i> )    | <u>RRA 2914/17</u>          | Sustanciación       | 29/11/2017         | <u>Actividad</u><br><u>anterior</u> | 30/10/2017             | ASA                | JSS     |
| •        | 1                     | Recepción de<br>acuerdo de<br>audiencia | 4 Aplicar respu | resta<br><u>RRA 2876/17</u> | Sustanciación       | 29/11/2017         | <u>Actividad</u><br>anterior        | 18/10/2017             | ASA                | XPDLM   |

Posteriormente, mostrará una página denominada "**Recepción de acuerdo de audiencia**" en la cual al abrirla y de manera inmediata genera un aviso de lectura del acuerdo, así mismo, muestra el tipo de audiencia a realizar solicitada por un Comisionado Ponente a través de su proyectista.

PLATAFORMA NACIONAL DE TRANSPARENCIA

| Plataforma Nacional de Transparencia                                  |
|-----------------------------------------------------------------------|
| Sistema de Comunicación entre Organismos Garantes y Sujetos Obligados |

| Sistema de comu<br>Inicio « Consultas « « Acciones<br>Recepción de acuerdo de audiencia | nicación con los sujetos c Se ha confirmado lectura de<br>ta notificación, si desea<br>consultar nuevamente la<br>información, deberá hacerlo<br>través del histórico |
|-----------------------------------------------------------------------------------------|----------------------------------------------------------------------------------------------------|
| Tipo de audiencia                                                                       | Autorizacion del pleno                                                                                                    |
| Acceso a información clasificada                                                        | 1111111QQQQQQ                                                                                                    |
| Seleccionar archivo     Adjuntar     Cancelar  Descripción del archivo                  |                                                                                                    |
| Nombre del archivo                                                                      | Descripción del archivo Tamaño                                                                                                    |
| RRA 3009-17 AcuerdoDeaudiencia XPDLM.pdf                                                | MB <u>Eliminar</u>                                                                                                    |
| Fecha de audiencia                                                                      |                                                                                                    |
| 30/11/2017 18:09                                                                        |                                                                                                    |

## 4.1.4 Acumulación.

En el caso de la acumulación de los recursos de revisión, llegará a la bandeja una actividad denominada **Recepción de acuerdo de acumulación por el sujeto obligado**, mediante el cual, hacen del conocimiento de la acumulación de uno o varios recursos. Para leer dicha comunicación, posicionar el cursor en la acción y presionar aquella que refiera a aplicar respuesta.

|          |            |                                                                        |               | Medios d                | de impugnación      |                    |                              |                        |                    |         |
|----------|------------|------------------------------------------------------------------------|---------------|-------------------------|---------------------|--------------------|------------------------------|------------------------|--------------------|---------|
| Semáforo | Acumulados | Actividad                                                              | Acciones      | Número de<br>expediente | Estatus del proceso | Fecha de<br>estado | Actividad<br>anterior        | Fecha<br>interposiciór | Sujeto<br>obligado | Ponente |
| •        | 1          | Recepción de<br>acuerdo de<br>acumulación<br>por el sujeto<br>obligado | 14            | <u>RRA 2939/17</u>      | Sustanciación       | 03/11/2017         | <u>Actividad</u><br>anterior | 02/11/2017             | ASA                | JSS     |
| •        | <u>4</u>   | Recepción de<br>acuerdo de<br>acumulación<br>por el sujeto             | Aplicar respu | RRA 2867/17             | Sustanciación       | 06/11/2017         | <u>Actividad</u><br>anterior | 12/10/2017             | ASA                | XPDLM   |

Al ingresar de manera automática genera un aviso de confirmación de lectura, para quitar dicho mensaje sólo se debe cerrar la ventana emergente.

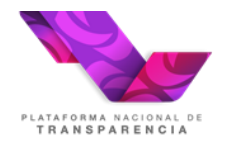

| Sistema de comu<br>* Inicio • Consultas • • Acciones<br>Recepción de acuerdo de acumulad<br>Nombre del proceso<br>Acumulación<br>Sujeto obligado<br>ASA<br>Acepta acumulación *<br>Si acepta<br>- Acuerdo de Acumulación * | nicación con los sujetos obligados<br>a confirmado lectura de la<br>cación, si desea consultar<br>nente la información, deberá<br>erlo a través del histórico |            |
|----------------------------------------------------------------------------------------------------|----------------------------------------------------------------------------------------------------|------------|
| Nombre del archivo                                                                                                    | Descripción del archivo Tam                                                                                                    | naño       |
| Acuerdo AcumulaciónINI.pdf                                                                                                    | 0.                                                                                                    | .67<br>//B |

Posteriormente, mostrará una página denominada "**Recepción de acuerdo de acumulación**" en la cual, muestra el acuerdo acumulado por el Comisionado Ponente correspondiente a través de su proyectista.

| Sistema de comunica                                                                                                    | ación con los sujetos obligados                              |            |
|----------------------------------------------------------------------------------------------------|--------------------------------------------------------------|------------|
|                                                                                                    |                                                              |            |
| Inclo V Consultas · V Acciones                                                                                                    |                                                              |            |
| Recepción de acuerdo de acumulación                                                                                               |                                                              |            |
|                                                                                                    |                                                              |            |
| Nombre del proceso         Actividad           Acumulación         Acepta o rechaza la soli           Sujeto obligado         ASA | Comisionado ponente<br>citud de acumulacón Joel Salas Suárez |            |
| Acepta acumulación *                                                                                                    |                                                              |            |
| Si acepta 👻                                                                                                    |                                                              |            |
|                                                                                                    |                                                              |            |
| - Acuerdo de Acumulación *                                                                                                    |                                                              |            |
| Marshes dal archive                                                                                                    | Descripción del parkius                                      | Tamaña     |
| Nombre del archivo                                                                                                    | Descripción dei archivo                                      | lamano     |
| Acuerdo AcumulaciónINI.pdf                                                                                                    |                                                              | 0.67<br>MB |
| E D                                                                                                    |                                                              | Mb         |

## 4.1.5 Cierre de Instrucción.

La notificación del acuerdo de cierre de instrucción tiene como efecto que el sujeto obligado ya no podrá realizar el envío de alcances al Organismo Garante.

Plataforma Nacional de Transparencia Sistema de Comunicación entre Organismos Garantes y Sujetos Obligados

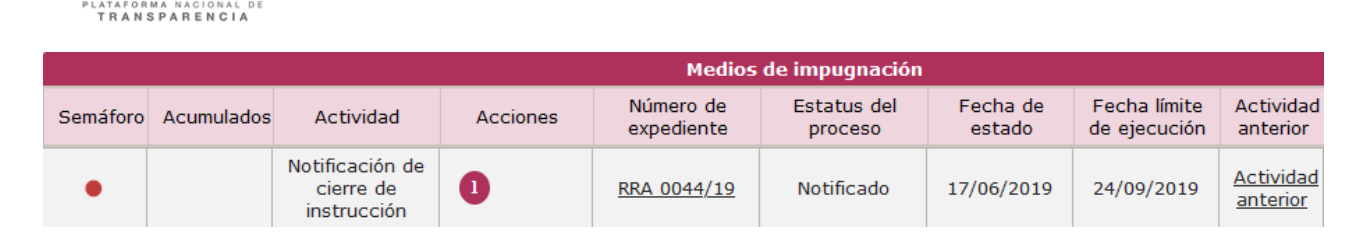

## 4.1.6 Notificación de la resolución.

La notificación de la resolución de un recurso de revisión puede ser visualizada en alguna de las dos bandejas disponibles (de recursos y de cumplimientos), esto ocurre así debido a que los recursos para los que el sentido de la resolución es por ejemplo un "confirma", el proceso termina con la notificación a las partes; en aquellos casos en los que el sentido de la resolución es por ejemplo un "revoca" es necesario dar seguimiento al cumplimiento de lo instruido por el Pleno del Organismo Garante. En este último caso la notificación se mostrará en la bandeja de cumplimientos. En la siguiente imagen se muestra la notificación de una resolución que no requiere cumplimiento.

| Bandeja recurso de revisión | Bandeja cumplimien | to                        |                      |                    |                              |                       |                        |
|-----------------------------|--------------------|---------------------------|----------------------|--------------------|------------------------------|-----------------------|------------------------|
|                             |                    |                           |                      |                    |                              |                       |                        |
| Filtros de búsqueda:        |                    |                           |                      |                    |                              |                       |                        |
| Número de expediente        |                    | Fecha de interposic       | ión                  |                    |                              |                       |                        |
| RRA 10051/19                |                    | De                        | Δ                    | m                  |                              |                       |                        |
| Tipo de recurso de revisión | ı                  |                           |                      |                    |                              |                       |                        |
| Seleccione una opción       | -                  | Límite para votar         |                      |                    |                              |                       |                        |
| Ponente                     |                    | De                        | _ □ A                |                    |                              |                       |                        |
| Seleccione una opción       | -                  | Votación de la reso       | lución               |                    |                              |                       |                        |
| Actividad                   |                    | De                        | A C                  |                    |                              |                       |                        |
| Notificación de resolución  | -                  | Eecha de estado           |                      |                    |                              |                       |                        |
| Excluir actividad           |                    | l'echa de estado          |                      |                    |                              |                       |                        |
| Seleccione una opción       | •                  | De                        | A                    |                    |                              |                       |                        |
|                             | Busc               | ar Limpiar                |                      |                    |                              |                       |                        |
|                             |                    |                           | Medios d <u>e</u> im | pugnación          |                              |                       |                        |
| Semáforo Acumulados         | Actividad Acci     | ones Número de expediente | Estatus del proceso  | Fecha de<br>estado | Fecha límite<br>de ejecución | Actividad<br>anterior | Fecha<br>interposición |
|                             | resolución de      | <u>RRA 10051/19</u>       | Notificado           | 28/11/2019         | 12/02/2020                   | Actividad<br>anterior | 27/11/2019             |

En la siguiente imagen se muestra una imagen de la notificación recibida en la bandeja de cumplimiento:

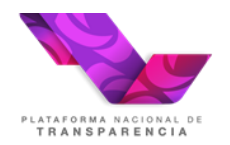

| Bandeja reo  | curso de revisión                                    | Bandeja cur | nplimiento              |                                            |                    |                              |                         |                         |                                    |  |
|--------------|------------------------------------------------------|-------------|-------------------------|--------------------------------------------|--------------------|------------------------------|-------------------------|-------------------------|------------------------------------|--|
| Filtros de b | úsqueda:                                             |             |                         |                                            |                    |                              |                         |                         |                                    |  |
| Número de    | expediente                                           | N           |                         |                                            |                    | Sentido                      | de la resoluc           | ión                     |                                    |  |
|              |                                                      | 2           |                         |                                            |                    | Selecci                      | Seleccione una opción 🔹 |                         |                                    |  |
| Tipo de me   | dio de impugnació                                    | ón          |                         |                                            |                    | Instruce                     | ión especial            |                         |                                    |  |
| Seleccione   | una opción                                           | *           |                         |                                            |                    | Seleccione una opción 👻      |                         |                         |                                    |  |
| Sujeto obli  | gado                                                 |             |                         |                                            |                    | Fecha lí                     | mite de cump            | limiento                |                                    |  |
|              |                                                      |             |                         |                                            |                    | De                           | 6                       | A                       | <b></b>                            |  |
| Ponente      |                                                      |             |                         |                                            |                    | Fecha n                      | otificación             |                         |                                    |  |
| Seleccione   | una opción                                           | *           |                         |                                            |                    | De                           | 1                       | Α                       |                                    |  |
| Responsab    | le al interior de la                                 | DGCR        |                         |                                            |                    | Fecha d                      | e estado                | _                       |                                    |  |
| Seleccione   | una opción                                           |             | -                       |                                            |                    | De                           | 6                       | Α                       | 1                                  |  |
| Actividad    |                                                      |             |                         |                                            |                    |                              |                         |                         |                                    |  |
| Notificació  | n de resolución co                                   | on cui 🐣    |                         |                                            |                    |                              |                         |                         |                                    |  |
|              |                                                      |             |                         | Buscar Li                                  | mpiar              |                              |                         |                         |                                    |  |
|              |                                                      |             |                         |                                            | Med                | ios de imp                   | ugnación                |                         |                                    |  |
| Semáforo     | Actividad                                            | Acciones    | Número de<br>expediente | Estatus del proceso                        | Fecha de<br>estado | Actividad<br>anterior        | Fecha<br>notificación   | Fecha de<br>cumplimient | Fecha de<br>límite de<br>ejecución |  |
|              | Notificación<br>de resolución<br>con<br>cumplimiento | 0           | <u>RRA 0039/19</u>      | Notificado en<br>espera de<br>cumplimiento | 04/05/2021         | <u>Actividad</u><br>anterior | 04/05/2021              | 18/05/2021              | 18/05/2021                         |  |
|              |                                                      |             | Registro                | 1-1 de 1 disponit                          | les Númer          | o de regist                  | ros a mostra            | r 10 🗸                  | ra <a 1<="" td=""></a>             |  |

Para que el sujeto obligado esté en condiciones de entregar las constancias del cumplimiento deberá conforma la lectura de la notificación, con ello se mostrará la actividad "Enviar información relacionada con el cumplimiento"

### 5. Cumplimiento

El procedimiento de cumplimiento inicia cuando la resolución de un recurso de revisión tiene instrucción.

### 5.1 Recibe notificación del cumplimiento

El usuario de la Unidad de Transparencia ingresa al SICOM en la "Bandeja de cumplimiento", elige la actividad "Recibe Notificación de Cumplimiento".

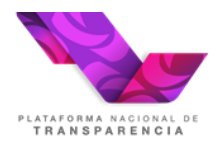

| icios eva base | queda:                 |          |                         |                            |                          |                       |                       |                          |                 |         |                           |                          |  |
|----------------|------------------------|----------|-------------------------|----------------------------|--------------------------|-----------------------|-----------------------|--------------------------|-----------------|---------|---------------------------|--------------------------|--|
| úmero de ex    | kpediente              |          |                         | Sentido d                  | Sentido de la resolución |                       |                       |                          |                 |         |                           |                          |  |
| RRA 0045/1     | 18                     |          |                         | Seleccione una opción      |                          |                       |                       |                          |                 |         |                           |                          |  |
| ipo de medio   | o de impugnación       |          |                         | Instrucció                 | n especial               |                       |                       |                          |                 |         |                           |                          |  |
| Seleccione ur  | na opción              | *        |                         | Seleccio                   | Seleccione una opción *  |                       |                       |                          |                 |         |                           |                          |  |
| ujeto obligad  | do                     |          |                         | Fecha lím                  | ite de cumplimier        | nto                   |                       |                          |                 |         |                           |                          |  |
|                |                        |          |                         | De                         | 0 A                      |                       | 0                     |                          |                 |         |                           |                          |  |
| Ponente        |                        |          |                         | Fecha not                  | ificación                |                       |                       |                          |                 |         |                           |                          |  |
| Seleccione ur  | na opción              | *        |                         | De                         | A D                      |                       |                       |                          |                 |         |                           |                          |  |
| esponsable     | al interior de la DGCR |          |                         | Fecha de                   | estado                   |                       |                       |                          |                 |         |                           |                          |  |
|                |                        |          |                         | De                         | . A .                    |                       | 10                    |                          |                 |         |                           |                          |  |
|                |                        | Bus      | car Limpiar             |                            |                          |                       |                       |                          |                 |         |                           |                          |  |
|                |                        |          |                         |                            | Medios de im             | pugnación             |                       |                          |                 |         |                           |                          |  |
| Semáforo       | Actividad              | Acciones | Número de<br>expediente | Estatus del<br>proceso     | Fecha de<br>estado       | Actividad<br>anterior | Fecha<br>notificación | Fecha de<br>cumplimiento | Sujeto obligado | Ponente | Responsable<br>de la DGRC | Sentido de<br>resolución |  |
|                | Recibe Notificación    | 000      | RRA 0045/18             | Notificado en<br>espera de | 29/06/2018               | Actividad             |                       | 13/07/2018               | ASA             | JSS     |                           | Confirma                 |  |

En la actividad mencionada en el párrafo anterior, el usuario selecciona el hipervínculo de la columna *Actividad Anterior*, con ello puede visualizar la resolución notificada al recurrente y al sujeto obligado.

| Notificación de la resolución al sujeto obligado |           |                            |            |
|--------------------------------------------------|-----------|----------------------------|------------|
| Sentido de la resolución *                       |           | Tiene instrucción          |            |
| Confirma                                         |           | Si                         |            |
| Plazo para cumplimiento *                        |           | Número de días *           |            |
| Numero de días                                   |           | 10                         |            |
| Resolución                                       |           |                            |            |
| Nombre del archivo                               |           | Descripción del archivo Ta | maño       |
| Resolución.pdf                                   |           | C                          | 0.04<br>MB |
| - End                                            |           |                            |            |
|                                                  |           |                            |            |
|                                                  | 🛱 Guardar | 🖈 Aplicar Respuesta        |            |

 a) Para descargar la notificación recibida, el usuario debe seleccionar la opción "Aplicar respuesta" del cuadro "Resolución", con ello se muestra un mensaje de confirmación de lectura y se descarga la actividad. PLATAFORMA NACIONAL DE TRANSPARENCIA

| Inicio 🗸 Consultas 🔻       | Hc    | r confirmado lectura de la notificación                                                                        | × |
|----------------------------|-------|----------------------------------------------------------------------------------------------------|---|
| lotificación de la resoluc | 57.5% | z zale zak z na loka na planaj zak estena gola neno njene na y por na prima na zakon na prima na prima na prim |   |
| Sentido de la resolución * |       | Tiene instrucción                                                                                              |   |
|                            |       |                                                                                                    |   |
| Plazo para cumplimiento *  |       | Número de días *                                                                                               |   |
|                            |       | 10                                                                                                    |   |

Después de esta confirmación de lectura el sistema generará para el Sujeto Obligado la actividad "Entregar Información Relacionada con el Cumplimiento", que se describe más adelante.

### 5.2 Entregar información relacionada con el cumplimiento.

Esta actividad permite al sujeto obligado entregar la información que da cuenta de que se cumplió con la instrucción del Pleno y su plazo máximo de ejecución es la "Fecha límite de cumplimiento" y mientras no se cumpla este plazo o la DGCR haya evaluado la información, se podrá enviar información tantas veces como considere necesario, en el plazo o término otorgado para tal fin.

El perfil de Sujeto Obligado en su Bandeja de cumplimiento visualizará la actividad: "Entregar información relacionada con el cumplimiento".

|          |                                                                  |          |                         | M                                  | ledios de imp      | ugnación                            |                       |                          |                    |         |
|----------|------------------------------------------------------------------|----------|-------------------------|------------------------------------|--------------------|-------------------------------------|-----------------------|--------------------------|--------------------|---------|
| Semáforo | Actividad                                                        | Acciones | Número de<br>expediente | Estatus del proceso                | Fecha de<br>estado | Actividad<br>anterior               | Fecha<br>notificación | Fecha de<br>cumplimiento | Sujeto<br>obligado | Ponente |
| •        | Entregar<br>Información<br>Relacionada<br>con el<br>Cumplimiento | 0        | RRA 0165/18             | Recordatorio<br>de<br>cumplimiento | 29/06/2018         | <u>Actividad</u><br><u>anterior</u> |                       | 13/07/2018               | INAI               | JSS     |

**NOTA:** En esta actividad se muestra la información del recurso de revisión, en las siguientes pestañas:

- Información general.
- Información del recurrente.
- Información de la solicitud.
- Información del recurso de revisión.
- Datos de la resolución.

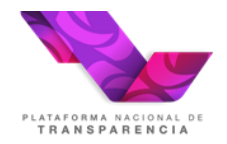

Entregar información relacionada con el cumplimiento

| Información general                                                                         |                 |
|---------------------------------------------------------------------------------------------|-----------------|
| Información del recurrente                                                                  |                 |
| Información de la solicitud                                                                 |                 |
| <ul> <li>Información del medio de impugnación</li> </ul>                                    |                 |
| Datos de la resolución                                                                      |                 |
| <ul> <li>Documentación relacionada con el cumplimiento</li> </ul>                           |                 |
| Medio de notificación del recurrente*                                                       |                 |
| Acuse de recibo por el recurrente *                                                         |                 |
| Adjuntar                                                                                    |                 |
| Nombre del archivo Descripción del archivo Tamañ                                            | io Versión      |
| No se encontraron registros.                                                                |                 |
| Adjuntar<br>Nombre del archivo Descripción del archivo Tama<br>No se encontraron registros. | ño Versión      |
| Fecha de envio Acuse de recibo por Documentación recurrente relacionada                     | Versión publica |
| No se encontraron registros.                                                                |                 |
| 🖺 Guardar 🛛 Aplicar respuesta                                                               |                 |

En la pestaña "Documentación relacionada con el cumplimiento", se presenta los siguientes campos:

- Medio de notificación al recurrente: El usuario seleccionará una opción de las existentes en el listado.
- Acuse de recibo por el recurrente: para adjuntar uno o varios archivos.
- Documentación relacionada: para adjuntar uno o varios archivos.
- Versión pública: para adjuntar uno o varios archivos.

Además, muestra una tabla que contendrá el historial de la información enviada por el Sujeto Obligado durante el período que dura la actividad. Dicha tabla se muestra a partir del primer envío de información, desplegando las siguientes columnas no editables:

- Fecha de Envío: Fecha y hora en que se envía la información. La tabla se ordena por esta columna en orden descendente (de la más reciente a la más antigua)
- Acuse de recibo por el recurrente: Se listan los archivos con su nombre, descripción y la opción para visualizarlos.

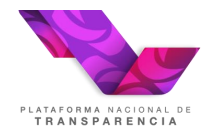

- **Documentación relacionada:** Se listan los archivos con su nombre, descripción y la opción para visualizarlos.
- Versión pública: Se listan los archivos con su nombre, descripción y la opción para visualizarlos.

Para la entrega de cumplimiento se permite el envío de hasta 9 archivos, 3 por cada campo de la sección "Documentación relacionada con el cumplimiento ", de hasta 20 MB.

Los archivos permitidos son pptx, docx, xlsx, ppt, doc, xls, 7z, zip, rar, png, jpg, msg, pdf, kmz y mp3.

Se muestran las opciones de Guardar y Aplicar respuesta.

El usuario captura la información, adjunta los archivos deseados y elige la opción de *Aplicar Respuesta.* 

Si el usuario elige Guardar, el sistema guarda la información capturada, sin que se modifique el estatus del cumplimiento, ni se realice ninguna notificación.

El sistema guarda la información capturada y los archivos adjuntos, asociándolos al número de expediente del recurso de revisión. Se muestra el mensaje "Los datos han sido guardados exitosamente" y se genera el acuse de envío de información para el Sujeto Obligado.

### 5.2.1 Recordatorio de cumplimiento.

Esta actividad puede mostrase o no en la bandeja del sujeto obligado, pues es decisión del Organismo Garante si le envía un recordatorio al sujeto obligado.

El usuario con perfil de Sujeto Obligado ingresa al SICOM y visualiza en su Bandeja de Cumplimiento, la actividad "**Recordatorio de cumplimiento**".

|          |                                    |          |                         | Μ                                  | ledios de imp      | ugnación              |                       |                          |                    |         |
|----------|------------------------------------|----------|-------------------------|------------------------------------|--------------------|-----------------------|-----------------------|--------------------------|--------------------|---------|
| Semáforo | Actividad                          | Acciones | Número de<br>expediente | Estatus del proceso                | Fecha de<br>estado | Actividad<br>anterior | Fecha<br>notificación | Fecha de<br>cumplimiento | Sujeto<br>obligado | Ponente |
| •        | Recordatorio<br>de<br>Cumplimiento | 1        | <u>RRA 0165/18</u>      | Recordatorio<br>de<br>cumplimiento | 29/06/2018         | Actividad<br>anterior |                       | 13/07/2018               | INAI               | JSS     |
|          |                                    | Buch     |                         |                                    |                    |                       |                       |                          |                    |         |

Para leer la información que el Organismo Garante le hizo llegar al sujeto obligado, debe consultar el hipervínculo de la columna "*Actividad Anterior*". Se muestra una pantalla de confirmación de lectura. Al momento de mostrar la pantalla, el sistema toma que la actividad fue leída.

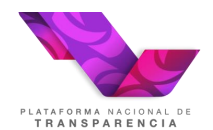

Enviar Recordatorio

| Nombre del archivo<br>No se encontraron registros. |                            | Descripción del archivo           | Tamaño Versiór |
|----------------------------------------------------|----------------------------|-----------------------------------|----------------|
| nstrucción especial *                              | Responsable del interior * | Responsable del interior correo * |                |
| Resolución con Vista al OIC e Instrucción para     | Veronica Santiago          | vsantiago@inai.org.mx             |                |
| nviar recordatorio *                               |                            |                                   |                |
| si -                                               |                            |                                   |                |

#### 5.2.2 Solicitud de cumplimiento

Esta actividad tiene puede es un nuevo requerimiento por parte del Organismo Garante, en aquellos casos en los que el Sujeto Obligado no hubiera entregado las constancias de cumplimiento en el plazo otorgado por el Organismo Garante. En este requerimiento se le otorgará una nueva fecha para enviar las constancias del cumplimiento a la resolución.

El usuario de la Unidad de Transparencia elige de su Bandeja de Entrada de Cumplimiento, la actividad: "**Solicitud del cumplimiento**".

Se presenta la pantalla de Solicitud del cumplimiento.

Nota: De manera informativa (campos no editables), se debe mostrar la información del recurso de revisión, en las siguientes pestañas:

- Información general.
- Información del recurrente.
- Información de la solicitud.
- Información del recurso de revisión.
- Datos de la resolución.

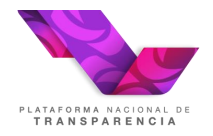

Entregar información relacionada con el cumplimiento

| Þ | Información general                                              |  |  |  |  |  |  |  |
|---|------------------------------------------------------------------|--|--|--|--|--|--|--|
| Þ | Información del recurrente                                       |  |  |  |  |  |  |  |
| Þ | Información de la solicitud                                      |  |  |  |  |  |  |  |
| ŀ | Información del medio de impugnación                             |  |  |  |  |  |  |  |
| ŀ | Datos de la resolución                                           |  |  |  |  |  |  |  |
| - | Documentación relacionada con el cumplimiento                    |  |  |  |  |  |  |  |
|   | Medio de notificación del recurrente*                            |  |  |  |  |  |  |  |
|   | Acuse de recibo por el recurrente *                              |  |  |  |  |  |  |  |
|   | Adjuntar                                                         |  |  |  |  |  |  |  |
|   | Nombre del archivo Descripción del archivo Tamaño Versión        |  |  |  |  |  |  |  |
|   | No se encontraron registros.                                     |  |  |  |  |  |  |  |
|   |                                                                  |  |  |  |  |  |  |  |
|   | Documentación relacionada *                                      |  |  |  |  |  |  |  |
|   | Adjuntar                                                         |  |  |  |  |  |  |  |
|   | Nombre del archivo Descripción del archivo Tamaño Versión        |  |  |  |  |  |  |  |
|   |                                                                  |  |  |  |  |  |  |  |
|   | Versión pública *                                                |  |  |  |  |  |  |  |
|   | Nombre del archivo Descripción del archivo Tamaño Versión        |  |  |  |  |  |  |  |
|   | No se encontraron registros.                                     |  |  |  |  |  |  |  |
|   |                                                                  |  |  |  |  |  |  |  |
|   | Fecha de envio Acuse de recibo por Documentación Versión publica |  |  |  |  |  |  |  |
|   | No se encontraron registros.                                     |  |  |  |  |  |  |  |
|   | B Guardar                                                        |  |  |  |  |  |  |  |

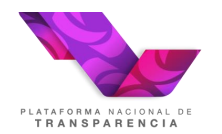

En la pestaña "Documentación relacionada con el cumplimiento", se presenta los siguientes campos:

- Medio de notificación al recurrente: El usuario selecciona una opción de las existentes en el listado.
- Acuse de recibo por el recurrente: para adjuntar uno o varios archivos.
- Documentación relacionada: para adjuntar uno o varios archivos.
- Versión pública: para adjuntar uno o varios archivos.

El usuario captura la información, adjunta los archivos deseados y elige las opciones *Guardar* y *Aplicar Respuesta.* 

El sistema guarda la información capturada y los archivos adjuntos, asociándolos al número de expediente del recurso de revisión. Se muestra el mensaje "Los datos han sido guardados exitosamente".

Se genera el acuse de envío de información para el Sujeto Obligado.

Se genera para la DGCR la actividad "Evaluación del cumplimiento".

#### 5.2.3 Notifica evaluación del cumplimiento.

El usuario Sujeto Obligado ingresa al SICOM visualizará en la Bandeja de cumplimiento, la actividad "Notificación del cumplimiento".

|          | Medios de impugnación                  |          |                         |                        |                    |                       |                       |                          |                 |         |
|----------|----------------------------------------|----------|-------------------------|------------------------|--------------------|-----------------------|-----------------------|--------------------------|-----------------|---------|
| Semáforo | Actividad                              | Acciones | Número de<br>expediente | Estatus del<br>proceso | Fecha de<br>estado | Actividad<br>anterior | Fecha<br>notificación | Fecha de<br>cumplimiento | Sujeto obligado | Ponente |
| ٠        | Notifica evaluación<br>de cumplimiento | 0        | <u>RRA 0165/18</u>      | Evaluado               | 29/06/2018         | Actividad<br>anterior |                       | 13/07/2018               | INAI            | JSS     |
|          |                                        | (pu)     |                         |                        |                    |                       |                       |                          |                 |         |

En la columna *Actividad Anterior*, el usuario puede visualizar la evaluación de la información que entregó al Organismo Garante.

| Evaluación del cumplimiento               |                                             |
|-------------------------------------------|---------------------------------------------|
| Evalua Documentacion<br>Si                | <b>Dias Exedidos</b><br>0                   |
| Calificacion de cumplimiento *            | Inexistencia                                |
| Entregó la información y el acuse 🔍       | No Aplica 👻                                 |
| Fecha de cumplimiento                     | <b>Responsable al interior</b><br>vsantiago |
| 🖺 Guar                                    | dar 🖪 Aplicar respuesta                     |
| Con ello concluye el proceso de cumplimie | nto.                                        |

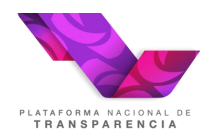

## 6. Solicitud de ampliación de Cumplimiento

Durante la etapa de cumplimiento el sujeto obligado podrá solicitar la ampliación del plazo para la entrega de las constancias de que ha dado cumplimiento a la resolución del Pleno del Organismo Garante.

## 6.1 Solicitud de ampliación de plazo para el cumplimiento

En la Bandeja de cumplimiento cuando el sujeto obligado tenga activo el paso "Notificación de resolución con cumplimiento" o "Entrega de la información relacionada con el cumplimiento" se mostrará la acción número 12, la cual podrá ser ejecutada únicamente dentro de los 3 días posteriores a la notificación de la resolución.

|          |                                                   |          |                         | Medios de i                                |
|----------|---------------------------------------------------|----------|-------------------------|--------------------------------------------|
| Semáforo | Actividad                                         | Acciones | Número de<br>expediente | Estatus del<br>proceso                     |
|          | Notificación de<br>resolución con<br>cumplimiento | 1.       | <u>RRA 10380/21</u>     | Notificado en<br>espera de<br>cumplimiento |

Si el usuario de la Unidad de Transparencia elige de su Bandeja de Entrada de Cumplimiento, la acción: "**Solicitud de ampliación de plazo para el cumplimiento**".

Se presenta la pantalla con los siguientes campos a capturar:

- Solicitud de ampliación
- Adjunto a la solicitud de ampliación de cumplimiento

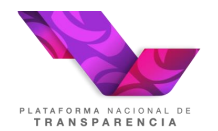

 $\mathbb{D}$ 

Solicitud de ampliación de plazo para el cumplimiento

| licitud de ampliación *                                           |                         |        |
|-------------------------------------------------------------------|-------------------------|--------|
| racteres restantes para escribir 4000                             |                         |        |
| Solicitud de ampliación de cumplimiento *     Seleccionar archivo |                         |        |
| Descripción del<br>archivo                                        |                         |        |
| Nombre del archivo                                                | Descripción del archivo | Tamaño |
| No se encontraron registros.                                      |                         |        |

Los campos marcados con asterisco (\*) son obligatorios.

Aplicar respuesta

El usuario captura la información, adjunta los archivos deseados y elige las opciones Aplicar Respuesta.

El sistema guarda la información capturada y los archivos adjuntos, asociándolos al número de expediente del recurso de revisión. Se muestra el mensaje "Los datos han sido guardados exitosamente".

Se genera el acuse de envío de información para el Sujeto Obligado.

Se genera para el Órgano Garante la actividad "**Responder solicitud de ampliación de cumplimiento**" para que determine si aprueba la ampliación del plazo solicitado.

#### 6.2 Notificación respuesta solicitud de ampliación de cumplimiento

EL Organismo Garante se pronunciará sobre la solicitud que hizo el sujeto obligado, cuando ello ocurra se mostrará en la bandeja de cumplimiento la actividad "Notificación respuesta solicitud de ampliación de cumplimiento".

En la columna *Actividad Anterior*, el usuario puede visualizar si su solicitud fue o no aprobada por el Organismo Garante. En caso de aprobarse se mostrará actualizada la fecha límite de cumplimiento. En caso de que la solicitud no haya sido aprobada el Sujeto Obligado podrá realizar el envío de una nueva solicitud siempre y cuando se encuentre en tiempo para realizarla.

### 7. Enviar comunicado al recurrente durante la etapa de cumplimiento

Durante la etapa de cumplimiento el sujeto obligado podrá enviar la información relacionada con el cumplimiento al ciudadano cuando la resolución instruye se le notifique a través de la Plataforma

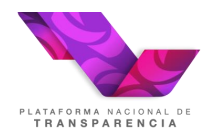

Nacional de Transparencia o bien no se cuenta con otro medio de contacto es importante tener en cuenta que esta opción sólo se puede utilizar cuando el medio de notificación solicitada por el ciudadano es "PNT" o bien "Correo electrónico".

### 7.1 Enviar comunicado del cumplimiento al recurrente

Cuando el procedimiento se encuentra en la bandeja de cumplimiento en el estatus "Notificado en espera de cumplimiento" se muestra la acción número 18 "Enviar comunicado del cumplimiento al recurrente". Cuando el medio de notificación solicitado por el ciudadano es "Plataforma Nacional de Transparencia" al dar clic en se mostrará la siguiente pantalla para capturar la información a enviar

| Escriba el texto de la notificación a enviar *                        |                         |        |  |  |  |  |  |
|-----------------------------------------------------------------------|-------------------------|--------|--|--|--|--|--|
|                                                                       | L                       |        |  |  |  |  |  |
|                                                                       |                         |        |  |  |  |  |  |
|                                                                       |                         |        |  |  |  |  |  |
|                                                                       |                         |        |  |  |  |  |  |
|                                                                       |                         |        |  |  |  |  |  |
| Caracteres restantes para escribir 4000                               |                         |        |  |  |  |  |  |
| Información del cumplimiento del sujeto obligado para el recurrente * | K                       |        |  |  |  |  |  |
|                                                                       |                         |        |  |  |  |  |  |
| + Seleccionar archivo 🧈 Adjuntar 🖉 Cancelar                           |                         |        |  |  |  |  |  |
|                                                                       |                         |        |  |  |  |  |  |
|                                                                       |                         |        |  |  |  |  |  |
|                                                                       |                         |        |  |  |  |  |  |
| Nombre del archivo                                                    | Descripción del archivo | Tamaño |  |  |  |  |  |
| No se encontraron registros.                                          |                         |        |  |  |  |  |  |

Los campos solicitados son obligatorios.

Al concluir la actividad el sistema entregará el acuse correspondiente

| Registro exitoso                                                                                  |                                                                                  |  |  |  |  |  |  |
|---------------------------------------------------------------------------------------------------|----------------------------------------------------------------------------------|--|--|--|--|--|--|
| Nombre del archivo                                                                                | Descripción del archivo                                                          |  |  |  |  |  |  |
| <u>RRA</u><br><u>11468/22_20220124_0006_acuse_de_envio_de_informacion_del_cumplimiento_del_si</u> | Acuse de envío de información del cumplimiento del sujeto obligado al recurrente |  |  |  |  |  |  |
| Continuar                                                                                         |                                                                                  |  |  |  |  |  |  |

El ciudadano recibirá una notificación en PNT, con la información enviada por el Sujeto Obligado, si el recurrente responde, tanto el Sujeto Obligado como el Organismo Garante recibirán la respuesta a través de la actividad "Recibe respuesta del recurrente a la información del cumplimiento enviada por el sujeto obligado".

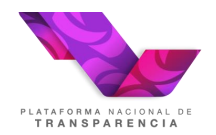

| Recibe respuesta del recurrente a la información enviada del              |                                        |        |  |  |  |
|---------------------------------------------------------------------------|----------------------------------------|--------|--|--|--|
| cumplimiento.                                                             |                                        | R      |  |  |  |
|                                                                           |                                        |        |  |  |  |
| Respuesta recibida por el recurrente.                                     |                                        |        |  |  |  |
| Estoy conforme con la información recibida                                |                                        |        |  |  |  |
|                                                                           |                                        |        |  |  |  |
|                                                                           |                                        |        |  |  |  |
|                                                                           |                                        |        |  |  |  |
|                                                                           |                                        |        |  |  |  |
| Caracteres restantes para escribir 3958                                   |                                        |        |  |  |  |
|                                                                           |                                        |        |  |  |  |
| <ul> <li>Respuesta del recurrente a la información del cumplim</li> </ul> | iento enviada nor el sujeto obligado * |        |  |  |  |
| Respuesta del recurrence a la información del campinn                     | cinto criviada por ci sujeto obligado  |        |  |  |  |
| Nombre del archivo                                                        | Descripción del archivo                | Tamaño |  |  |  |
| No se encontraron registros.                                              |                                        |        |  |  |  |
|                                                                           |                                        |        |  |  |  |

Al confirmar la lectura de la actividad, está será descargada de la bandeja de entrada.

En caso de que el medio de notificación solicitado por el recurrente sea correo electrónico la ejecutar la acción 18, se mostrará la siguiente pantalla:

| Escriba el correo electrónico del remitente con quién se comunicará el recurrente *       |                         |        |  |  |  |  |
|-------------------------------------------------------------------------------------------|-------------------------|--------|--|--|--|--|
|                                                                                           |                         |        |  |  |  |  |
| Escriba el nombre de la persona con quién se comunicará el recurrente *                   |                         |        |  |  |  |  |
|                                                                                           |                         |        |  |  |  |  |
| Escriba el texto de la notificación a enviar *                                            |                         |        |  |  |  |  |
|                                                                                           |                         |        |  |  |  |  |
|                                                                                           |                         |        |  |  |  |  |
|                                                                                           |                         |        |  |  |  |  |
|                                                                                           |                         |        |  |  |  |  |
| Caracteres restantes para escribir 4000                                                   |                         |        |  |  |  |  |
| <ul> <li>Información del cumplimiento del sujeto obligado para el recurrente *</li> </ul> |                         |        |  |  |  |  |
|                                                                                           |                         |        |  |  |  |  |
| + Seleccionar archivo 🤄 Adjuntar 🛛 🖉 Cancelar                                             |                         |        |  |  |  |  |
| Descripción del archivo                                                                   |                         |        |  |  |  |  |
|                                                                                           |                         |        |  |  |  |  |
|                                                                                           |                         |        |  |  |  |  |
| Nombre del archivo                                                                        | Descripción del archivo | Tamaño |  |  |  |  |
| No se encontraron registros.                                                              |                         |        |  |  |  |  |
|                                                                                           |                         |        |  |  |  |  |

Todos los campos solicitados son obligatorios y se recomienda tener en cuenta las siguientes consideraciones:

El campo "correo electrónico del remitente con quién se comunicará el recurrente" requiere de un correo electrónico que se utilizará como remitente del correo que genera el sistema.

En el campo "**nombre de la persona con quién se comunicará el recurrente**" se debe capturar el nombre del responsable de dar seguimiento a la resolución del Pleno.

En el campo "**texto de la notificación a enviar**" el sujeto obligado hacer una descripción del archivo adjunto que está enviando.

Finalmente, en el campo "Información del cumplimiento del sujeto obligado para el recurrente" se debe adjuntar un archivo, se recomienda que el archivo no supere los 15 MB, pues la mayoría de los servicios de correo gratuito no recibe correos con adjuntos demasiado grandes.

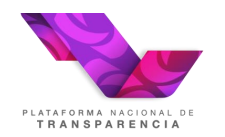

En este segundo caso, dado que la comunicación fue realizada a través de correo electrónico, si el recurrente emite una respuesta esta se recibiría en el correo de remitente que se hubiera capturado y no directamente en el sistema para registrar la respuesta emitida por el recurrente el sistema genera la actividad "Registrar respuesta del recurrente a la información del cumplimiento enviada por el sujeto obligado"

## Recibe respuesta del recurrente a la información enviada del cumplimiento.

| Respuesta recibida por el recurrente. |                                               |                                        |  |        |  |  |
|---------------------------------------|-----------------------------------------------|----------------------------------------|--|--------|--|--|
| Estoy confor                          | me con la información recibida                |                                        |  |        |  |  |
|                                       |                                               |                                        |  |        |  |  |
|                                       |                                               |                                        |  |        |  |  |
|                                       |                                               |                                        |  |        |  |  |
| Caracteres resta                      | ntes para escribir 3958                       |                                        |  |        |  |  |
|                                       |                                               |                                        |  |        |  |  |
| - Respuest                            | a del recurrente a la información del cumplim | iento enviada por el sujeto obligado * |  |        |  |  |
|                                       | Nombre del archivo                            | Descripción del archivo                |  | Tamaño |  |  |
| No se enco                            | ntraron registros.                            |                                        |  |        |  |  |
|                                       |                                               |                                        |  |        |  |  |

Es importante realizar esta tarea para no se quede pendiente en la bandeja de entrada.